# **MI989** Series

AMD V2000™ Mini-ITX Motherboard

# **User's Manual**

Version 1.0 (June 2021)

#### Copyright

© 2021 IBASE Technology, Inc. All rights reserved.

No part of this publication may be reproduced, copied, stored in a retrieval system, translated into any language or transmitted in any form or by any means, electronic, mechanical, photocopying, or otherwise, without the prior written consent of IBASE Technology, Inc. (hereinafter referred to as "IBASE").

#### Disclaimer

IBASE reserves the right to make changes and improvements to the products described in this document without prior notice. Every effort has been made to ensure the information in the document is correct; however, IBASE does not guarantee this document is error-free.

IBASE assumes no liability for incidental or consequential damages arising from misapplication or inability to use the product or the information contained herein, nor for any infringements of rights of third parties, which may result from its use.

#### Trademarks

All the trademarks, registrations and brands mentioned herein are used for identification purposes only and may be trademarks and/or registered trademarks of their respective owners.

## Compliance

# CE

This is a class B product. In a domestic environment, this product may cause radio interference in which case users may be required to take adequate measures.

## FC

This product has been tested and found to comply with the limits for a Class B device, pursuant to Part 15 of the FCC Rules. These limits are designed to provide reasonable protection against harmful interference in a residential installation. This equipment generates, uses and can radiate radio frequency energy and, if not installed and used in accordance with manufacturer's instructions, may cause harmful interference to radio communications.

#### WEEE

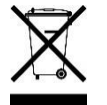

This product must not be disposed of as normal household waste, in accordance with the EU directive of for waste electrical and electronic equipment (WEEE - 2012/19/EU). Instead, it should be disposed of by returning it to a municipal recycling collection point. Check local regulations for disposal of electronic products.

#### Green IBASE

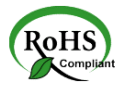

This product is compliant with the current RoHS restrictions and prohibits use of the following substances in concentrations exceeding 0.1% by weight (1000 ppm) except for cadmium, limited to 0.01% by weight (100 ppm).

- Lead (Pb)
- Mercury (Hg)
- Cadmium (Cd)
- Hexavalent chromium (Cr6+)
- Polybrominated biphenyls (PBB)
- Polybrominated diphenyl ether (PBDE)

### **Important Safety Information**

Carefully read the precautions before using the board.

#### **Environmental conditions:**

- Use this product in environments with ambient temperatures between 0°C and 60°C.
- Do not leave this product in an environment where the storage temperature may be below -20° C or above 70° C. To prevent from damages, the product must be used in a controlled environment.

#### Care for your IBASE products:

- Before cleaning the PCB, unplug all cables and remove the battery.
- Clean the PCB with a circuit board cleaner, degreaser, or use cotton swabs and alcohol.
- Vacuum the dust with a computer vacuum cleaner to prevent the fan from being clogged.

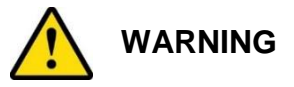

#### Attention during use:

- Do not use this product near water.
- Do not spill water or any other liquids on this product.
- Do not place heavy objects on the top of this product.

#### Anti-static precautions

- Wear an anti-static wrist strap to avoid electrostatic discharge.
- Place the PCB on an anti-static kit or mat.
- Hold the edges of PCB when handling.
- Touch the edges of non-metallic components of the product instead of the surface of the PCB.
- Ground yourself by touching a grounded conductor or a grounded bit of metal frequently to discharge any static.

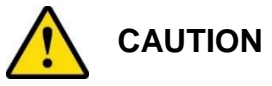

Replace only with the same or equivalent type recommended by the manufacturer. Dispose of used batteries according to the manufacturer's instructions or recycle them at a local recycling facility or battery collection point.

#### Warranty Policy

#### • IBASE standard products:

24-month (2-year) warranty from the date of shipment. If the date of shipment cannot be ascertained, the product serial numbers can be used to determine the approximate shipping date.

#### • 3<sup>rd</sup>-party parts:

12-month (1-year) warranty from delivery for the 3<sup>rd</sup>-party parts that are not manufactured by IBASE, such as CPU, CPU cooler, memory, storage devices, power adapter, panel and touchscreen.

\* PRODUCTS, HOWEVER, THAT FAIL DUE TO MISUSE, ACCIDENT, IMPROPER INSTALLATION OR UNAUTHORIZED REPAIR SHALL BE TREATED AS OUT OF WARRANTY AND CUSTOMERS SHALL BE BILLED FOR REPAIR AND SHIPPING CHARGES.

#### **Technical Support & Services**

- 1. Visit the IBASE website at <u>www.ibase.com.tw</u> to find the latest information about the product.
- 2. If you need any further assistance from your distributor or sales representative concerning problems that you may have encountered, please prepare the following information:
  - Product model name
  - Product serial number
  - Detailed description of the problem
  - The error messages in text or in screenshots if there is any
  - The arrangement of the peripherals
  - Software in use (such as OS and application software, including the version numbers)
- If repair service is required, you can download the RMA form at <u>http://www.ibase.com.tw/english/Supports/RMAService/</u>.
   Fill out the form and contact your distributor or sales representative.

## **Table of Contents**

| Chapter 1 | General Information                               | 1  |
|-----------|---------------------------------------------------|----|
| 1.1       | Introduction                                      | 2  |
| 1.2       | Features                                          | 2  |
| 1.3       | Packing List                                      | 3  |
| 1.4       | Optional Accessories                              | 3  |
| 1.5       | Specifications                                    | 4  |
| 1.6       | Block Diagram                                     | 6  |
| 1.7       | Overview                                          | 7  |
| 1.8       | Dimensions                                        | 9  |
| Chapter 2 | Hardware Configuration1                           | 1  |
| 2.1       | Installations1                                    | 2  |
| 2.2       | Setting the Jumpers1                              | 3  |
| 2.3       | Jumper & Connector Locations on MI989 1           | 4  |
| 2.4       | Jumpers Quick Reference1                          | 5  |
| 2.5       | Connectors Quick Reference1                       | 7  |
| Chapter 3 | Drivers Installation2                             | 9  |
| 3.1       | Introduction                                      | 80 |
| 3.2       | AMD Ryzen V2000 Chipset Drivers Installation      | 80 |
| 3.3       | AMD Ryzen V2000 Graphics Drivers Installation     | 32 |
| 3.4       | Realtek High Definition Audio Driver Installation | 34 |
| 3.5       | LAN Driver Installation                           | 5  |
| Chapter 4 | BIOS Setup3                                       | 7  |
| 4.1       | Introduction                                      | 88 |
| 4.2       | BIOS Setup                                        | 88 |
| 4.3       | Main Settings                                     | 89 |
| 4.4       | Advanced Settings                                 | 89 |
| 4.5       | Chipset Settings5                                 | 53 |
| 4.6       | Security Settings                                 | 5  |
| 4.7       | Boot Settings                                     | 6  |
| 4.8       | Save & Exit Settings                              | 57 |
| Appendix  | 5                                                 | 9  |
| A.        | I/O Port Address Map6                             | 60 |
| В.        | Interrupt Request Lines (IRQ)6                    | 52 |
| C.        | Onboard Connector Types6                          | 64 |

# Chapter 1 General Information

The information provided in this chapter includes:

- Features
- Packing List
- Specifications
- Block Diagram
- Board Overview
- Board Dimensions

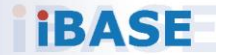

#### 1.1 Introduction

MI989F is a mini-ITX motherboard based on AMD Ryzen <sup>™</sup> V2000-series processor. The integrated graphics device on the AMD Ryzen V2000-series processor integrated graphics drives four DisplayPort interfaces. Flexible I/O connections are provided by two GbE, four USB 3.1, two USB 2.0, four COM, and two SATA III, as well as three M.2 sockets (M2280, E2230 & B3052). The board offers low power consumption and is designed for a broad range of markets, including industrial control & automation, digital signage, and kiosks.

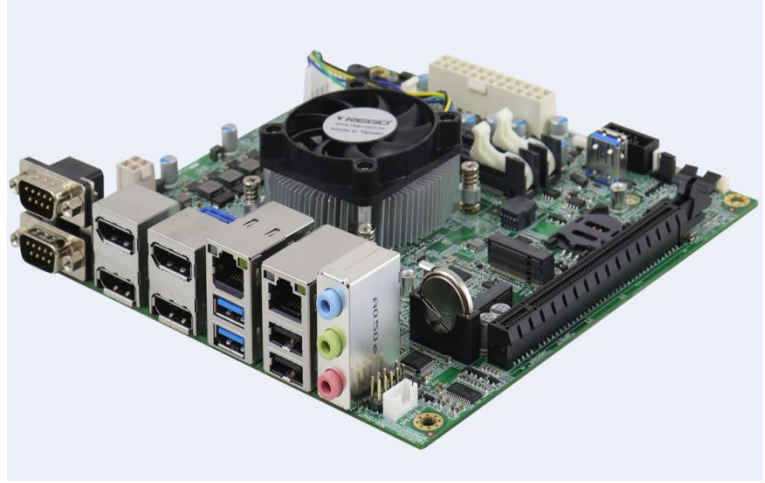

Photo of MI989F

#### 1.2 Features

- AMD Ryzen™ V2000-series processor, up to 4.15 GHz
- 2 x DDR4 SO-DIMM, expandable up to 32 GB, ECC supported per CPU SKUs
- AMD Ryzen<sup>™</sup> V2000-series processor integrated graphics device for four DisplayPort
- 2 x GbE, 4 x USB 3.1, 4 x USB 2.0, 4 x COM, 2x SATA III
- 1 x PCIe (x16), 3 x M.2 (M2280, E2230 & B3052)
- Configurable watchdog timer and digital I/O
- TPM (2.0)

## 1.3 Packing List

Your MI989F package should include the items listed below. If any of the items below is missing, contact the distributor or dealer from whom you purchased the product.

- MI989F Motherboard
- I/O Shield
- SATA Cable (SATA-3F)
- COM Port Cable (PK1H)
- USB Cable (USB-29)
- Disk (including chipset drivers)
- This User's Manual

## 1.4 Optional Accessories

IBASE provides optional accessories as follows. Please contact us or your dealer if you need any.

- Audio Cable (Audio-34)
- M.2 (B-KEY) PCIe extension 3042 to 3052

## 1.5 Specifications

| Model Name                  | MI989F-2748                                                                                            | MI989F-2718               |  |
|-----------------------------|----------------------------------------------------------------------------------------------------|---------------------------|--|
| Form Factor                 | Mini-ITX                                                                                               |                           |  |
|                             | System                                                                                                 |                           |  |
| Operating<br>System         | <ul><li>Windows 10</li><li>Linux Ubuntu</li></ul>                                                      |                           |  |
| CPU Type                    | AMD Ryzen™ V2748                                                                                       | AMD Ryzen™ V2718          |  |
| CPU Speed                   | 2.9 GHz / 4.15 GHz                                                                                     | 1.7 GHz / 4.15 GHz        |  |
| Cache                       | 8MB / L3; 4MB / L2                                                                                     | 8MB / L3; 4MB / L2        |  |
| Chipset                     | Integrated in AMD Ryzen™ V                                                                             | 2000-series processor     |  |
| Memory                      | 2 x DDR4-3200 SO-DIMM, e><br>or Non-ECC)                                                               | pandable up to 32 GB (ECC |  |
| Storage                     | M.2 socket x 1(M-Key, type 2280) SSD<br>M.2 socket x 1(B-Key, type 3052) SSD                           |                           |  |
| Graphics                    | AMD Ryzen <sup>™</sup> V2000-series integrated graphics                                                |                           |  |
| Network                     | 2 x Intel I211AT                                                                                       |                           |  |
| Super I/O                   | Fintek F81966D-I                                                                                       |                           |  |
| Audio Codec<br>& Controller | AMD Ryzen <sup>™</sup> V2000-series processor built-in HD audio<br>controller<br>Realtek ALC888S codec |                           |  |
| Power<br>Requirement        | 24-Pin ATX+ 4-pin                                                                                      |                           |  |
| ТРМ                         | 2.0                                                                                                    |                           |  |
| Watchdog<br>Timer           | Yes (256 segments, 0, 1, 2255 sec / min)                                                               |                           |  |
| BIOS                        | AMI BIOS                                                                                               |                           |  |
| H/W Monitor                 | Yes                                                                                                    |                           |  |
| Dimensions                  | 170 x 170 mm                                                                                           |                           |  |
| RoHS                        | Yes                                                                                                    |                           |  |
| Certification               | CE, FCC Class B                                                                                        |                           |  |
| I/O Ports                   |                                                                                                    |                           |  |

| Display              | • 4 x DisplayPort (1.4) 3840 x 2160 at 60 Hz<br>(depend by AMD support)                                                                                               |  |  |
|----------------------|----------------------------------------------------------------------------------------------------|--|--|
| LAN                  | 2 x RJ45 GbE                                                                                                    |  |  |
| USB                  | <ul> <li>2 x USB 3.1: I/O coastline connectors</li> <li>2 x USB 2.0: I/O coastline connectors</li> </ul>                                                              |  |  |
|                      | • 2 x USB 2.0: via an on-board pin headers                                                                                                    |  |  |
| Serial               | <ul> <li>4 x COM ports:</li> <li>COM1, COM2: RS-232/422/485 (via on-board box-headers)</li> </ul>                                                                     |  |  |
|                      | <ul> <li>COM3, COM4: RS-232 only (via on-board box-<br/>headers)</li> </ul>                                                                                           |  |  |
| SATA                 | 1 x SATA III                                                                                                    |  |  |
| Audio                | Onboard audio connector for Line-In, Line-Out, and Mic-In                                                                                                    |  |  |
| Digital IO           | 4-In & 4-Out                                                                                                    |  |  |
| Expansion<br>Slots   | 1 x PCIe x16 slot [PCIe(8x) signal]<br>M.2 socket x 1 (M-Key, type 2280),<br>M.2 socket x 1 (E-Key, type 2230),<br>M.2 socket x 1 (E-Key, type 3052),<br>1 x SIM slot |  |  |
| Environment          |                                                                                                    |  |  |
| <b>T</b>             | • Operation: 0 ~ 60 °C (32 ~ 140 °F)                                                                                                    |  |  |
| remperature          | • Storage: -20 ~ 80 °C (-4 ~ 176 °F)                                                                                                    |  |  |
| Relative<br>Humidity | 0 ~ 90 %, non-condensing at 60 °C                                                                                                    |  |  |

All specifications are subject to change without prior notice.

1.6 Block Diagram

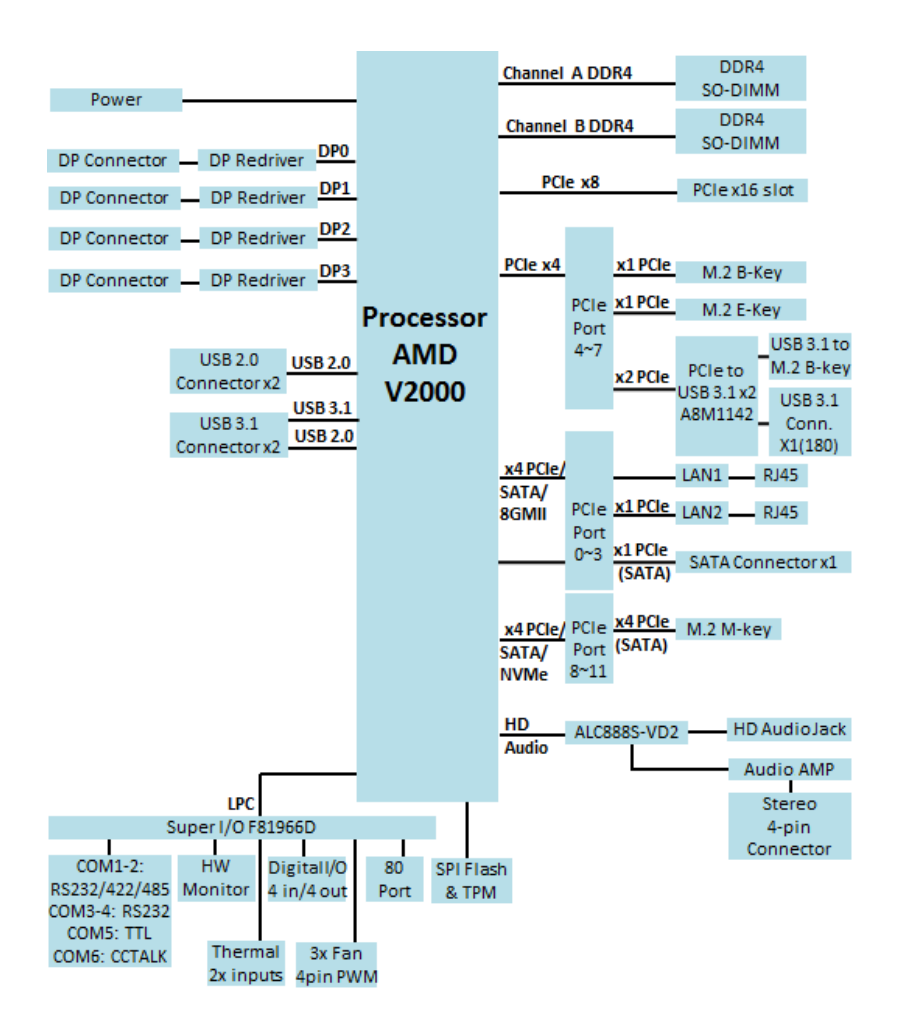

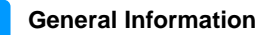

1

#### 1.7 Overview

#### **Top View**

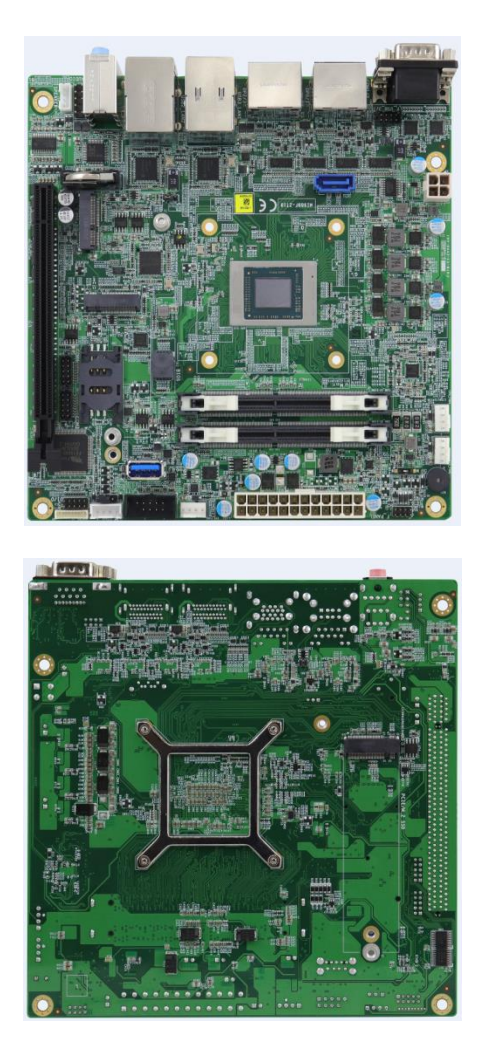

\* The photos above are for reference only. Some minor components may differ.

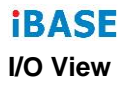

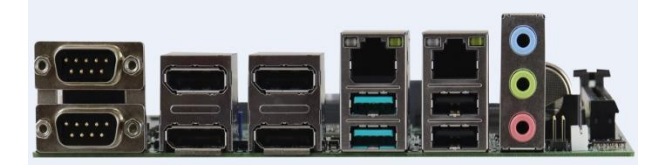

| No. | Name            | No. | Name            |
|-----|-----------------|-----|-----------------|
| 1   | COM1 Port       | 6   | 2 USB 3.1 Ports |
| 2   | COM2 Port       | 7   | 2 USB 2.0 Ports |
| 3   | DisplayPort 0/1 | 8   | Audio Line-In   |
| 4   | DisplayPort 2/3 | 9   | Audio Line-Out  |
| 5   | LAN Ports       | 10  | Microphone-In   |

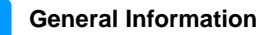

1

## 1.8 Dimensions

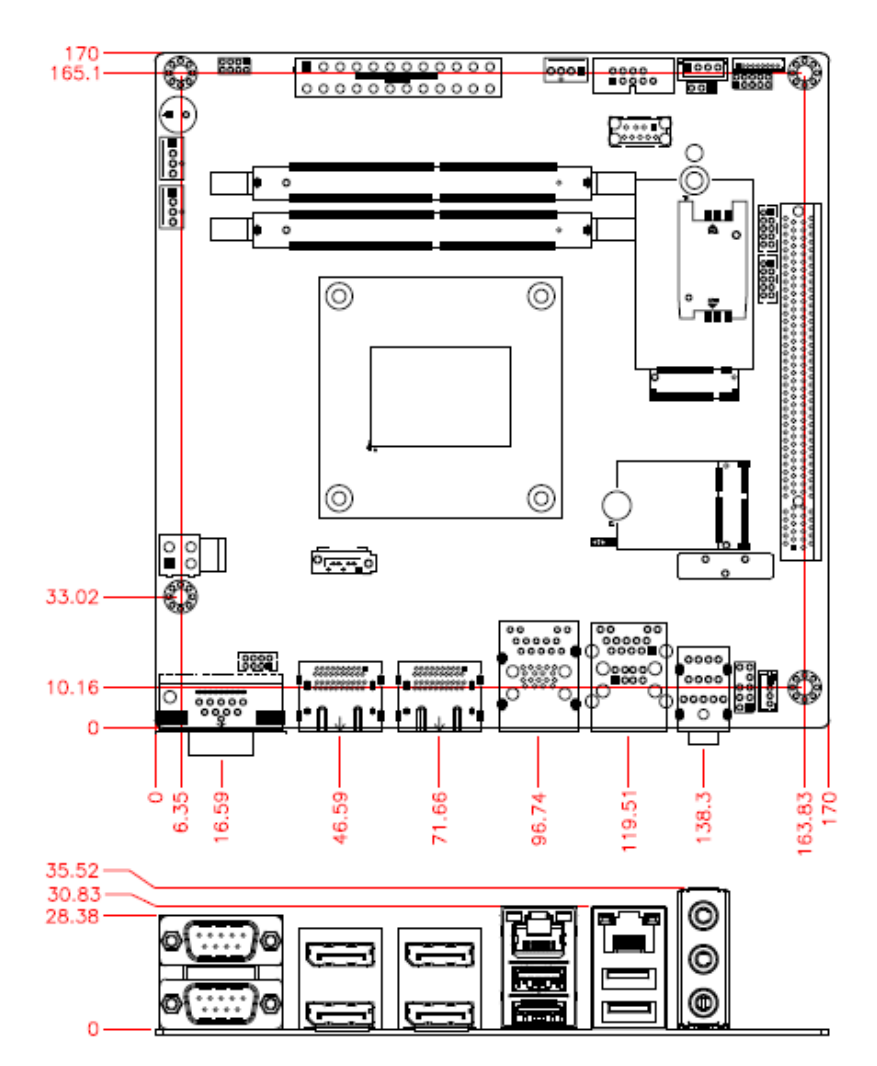

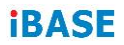

This page is intentionally left blank.

# Chapter 2 Hardware Configuration

This section provides information on jumper settings and connectors on the MI989F in order to set up a workable system. On top of that, you will also need to install crucial pieces such as the CPU and the memory before using the product. The topics covered are:

- Installations
- Jumper and connector locations
- Jumper settings and information of connectors

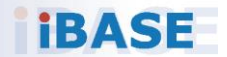

#### 2.1 Installations

#### 2.1.1 Installing the Memory

To install the modules, locate the memory slot on the board and perform the following steps:

1. Press the ejector tabs of the memory slot down and outwards with your fingertips.

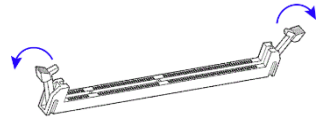

- 2. Hold the meomry module and align the key of the module with that on the memory slot.
- 3. Gently push the module in an upright position until the ejector tabs of the memory slot close to hold the module in place when the module touches the bottom of the slot.

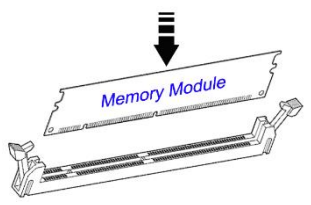

To remove the module, press the ejector tabs outwards with your fintertips to eject the module.

## 2.2 Setting the Jumpers

Set up and configure your MI989F by using jumpers for various settings and features according to your needs and applications. Contact your supplier if you have doubts about the best configuration for your use.

#### 2.2.1 How to Set Jumpers

Jumpers are short-length conductors consisting of several metal pins with a non-conductive base mounted on the circuit board. Jumper caps are used to have the functions and features enabled or disabled. If a jumper has 3 pins, you can connect either PIN1 to PIN2 or PIN2 to PIN3 by shorting.

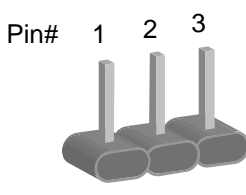

A 3-pin jumper

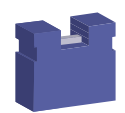

A jumper cap

Refer to the illustration below to set jumpers.

| Pin closed Oblique view |  | Illustration                |
|-------------------------|--|-----------------------------|
| Open                    |  | $\Box \circ \circ \\ 1 2 3$ |
| 1-2                     |  | <b>1</b> 2 3                |
| 2-3                     |  | 1 2 3                       |

When two pins of a jumper are encased in a jumper cap, this jumper is closed, i.e. turned **On**.

When a jumper cap is removed from two jumper pins, this jumper is **open**, i.e. turned **Off**.

## 2.3 Jumper & Connector Locations on MI989

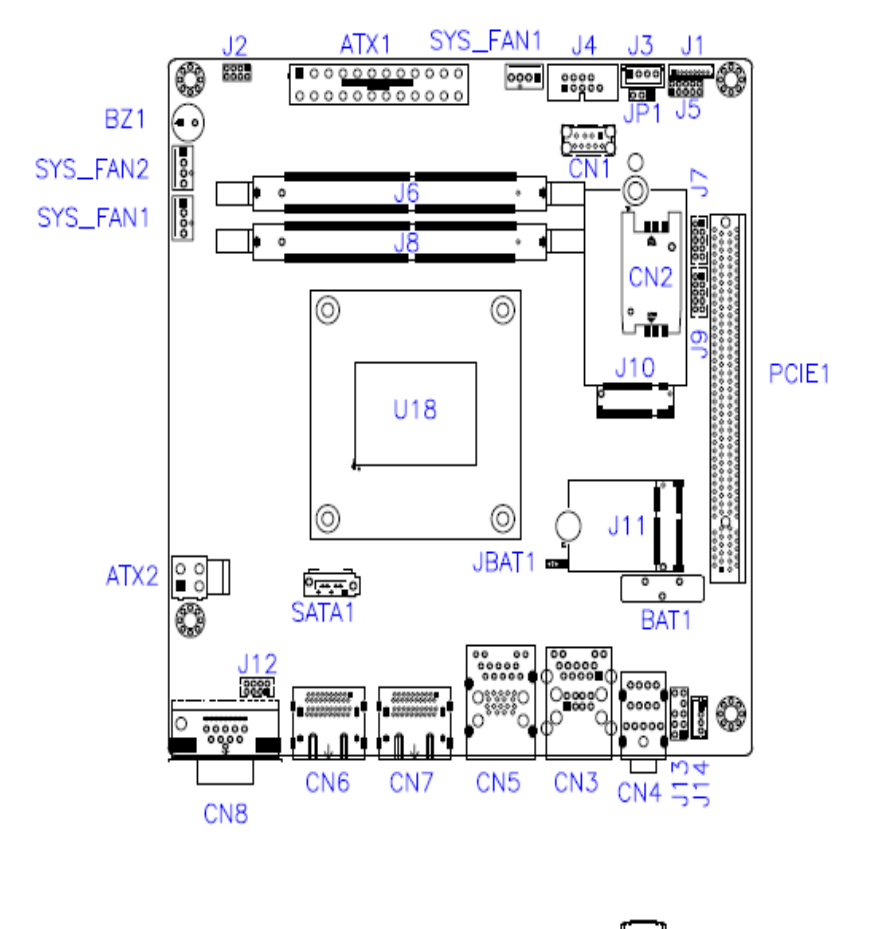

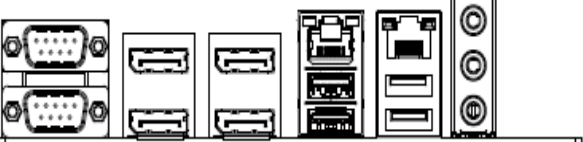

### 2.4 Jumpers Quick Reference

| Function               | Jumper Name | Page |
|------------------------|-------------|------|
| CCTALK Power Selection | JP1         | 15   |
| Clearing CMOS Data     | JBAT1       | 16   |

2

#### 2.4.1 CCTALK Power Selection (JP1)

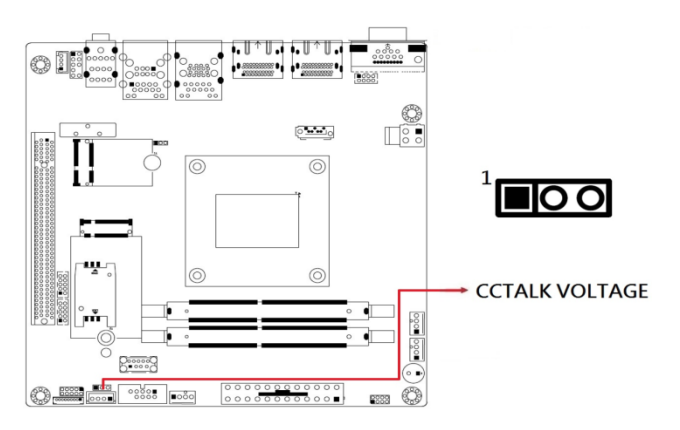

| Function        | Pin closed | Illustration |
|-----------------|------------|--------------|
| 5V<br>(default) | 1-2        | 1 🔳 💿 🔿      |
| 12V             | 2-3        | 1 🗆 • •      |

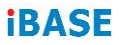

## 2.4.2 Clear CMOS Data (JBAT1)

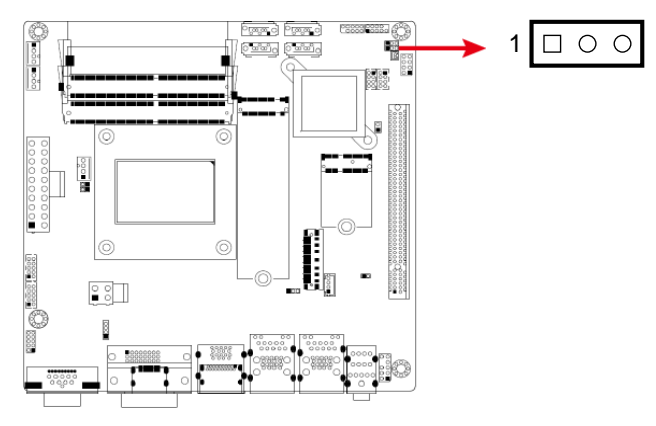

| Function         | Pin closed | Illustration |
|------------------|------------|--------------|
| Normal (default) | 1-2        | 1 • •        |
| Clear CMOS       | 2-3        | 1 🗆 • •      |

| Function                       | Connector Name       | Page |
|--------------------------------|----------------------|------|
| COM1 & COM2 Ports              | CN8                  | 18   |
| COM3 & COM4 RS-232 Ports       | J7 (COM3), J9 (COM4) | 19   |
| COM6 (CCTALK) Ports            | J3                   | 20   |
| COM5 (TTL) Ports               | J4                   | 20   |
| Digital I/O Connector          | J5                   | 21   |
| ATX Power Connector            | ATX1                 | 22   |
| ATX 12V Power Connector        | ATX2                 | 23   |
| Dual USB 2.0 Connector         | J12                  | 23   |
| Front Panel Audio Connector    | J13                  | 24   |
| Audio Amplifier Connector      | J14                  | 24   |
| Front Panel Settings Connector | J2                   | 25   |
| CPU Fan Power Connector        | CPU_FAN1             | 26   |
| System Fan Power Connector     | SYS_FAN1, SYS_FAN2   | 27   |
| Dual Display Port              | CN6, CN7             |      |
| USB 3.1 Connector              | CN1                  |      |
| Audio Connector                | CN4                  |      |
| GbE Port & Dual USB 2.0 Ports  | CN3                  |      |
| GbE Port & Dual USB 3.1 Ports  | CN5                  |      |
| SATA III Port                  | SATA1                |      |
| DDR4 SO-DIMM Slot              | J6, J8               |      |
| M.2 M2280 Slot                 | J15                  |      |
| M.2 E2230 Slot                 | J11                  |      |
| M.2 B3052 Slot                 | J10                  |      |
| SIM Slot                       | CN2                  |      |
| PCIe (x16) Slot                | PCIE1                |      |
| Factory Use Only               | J1                   |      |

#### 2.5 Connectors Quick Reference

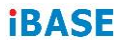

#### 2.5.1 COM1 & COM2 RS-232/422/485 Ports (CN8)

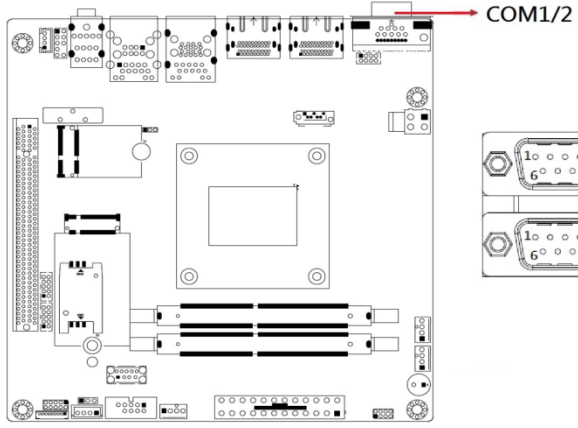

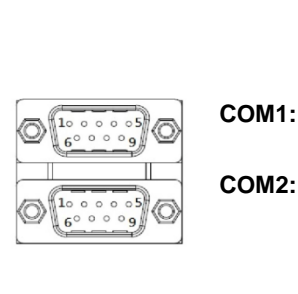

| Pin | Signal Name                 | Pin | Signal Name          |
|-----|-----------------------------|-----|----------------------|
| 1   | DCD, Data carrier detect    | 6   | DSR, Data set ready  |
| 2   | RXD, Receive data           | 7   | RTS, Request to send |
| 3   | TXD, Transmit data          | 8   | CTS, Clear to send   |
| 4   | DTR, Data terminal<br>ready | 9   | RI, Ring indicator   |
| 5   | Ground                      |     |                      |

| Din  | Signal Name |        |        |
|------|-------------|--------|--------|
| FIII | RS-232      | RS-422 | RS-485 |
| 1    | DCD         | TX-    | DATA-  |
| 2    | RX          | TX+    | DATA+  |
| 3    | ТХ          | RX+    | NC     |
| 4    | DTR         | RX-    | NC     |
| 5    | Ground      | Ground | Ground |
| 6    | DSR         | NC     | NC     |
| 7    | RTS         | NC     | NC     |
| 8    | CTS         | NC     | NC     |
| 9    | RI          | NC     | NC     |

2

2.5.2 COM3 & COM4 RS-232 Ports (J7, J9)

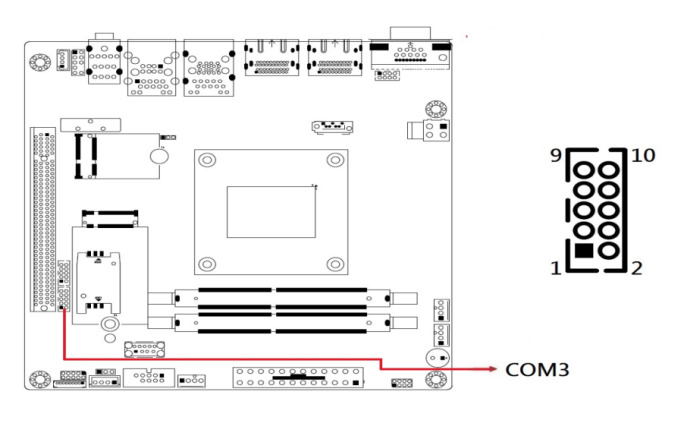

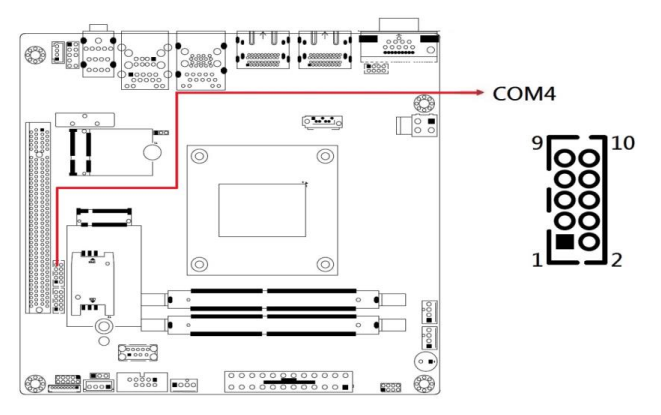

| Pin | Signal Name              | Pin | Signal Name                 |
|-----|--------------------------|-----|-----------------------------|
| 1   | DCD, Data carrier detect | 2   | RXD, Receive data           |
| 3   | TXD, Transmit data       | 4   | DTR, Data terminal<br>ready |
| 5   | Ground                   | 6   | DSR, Data set ready         |
| 7   | RTS, Request to send     | 8   | CTS, Clear to send          |
| 9   | RI, Ring indicator       | 10  | Кеу                         |

## **IBASE** 2.5.3 COM6 (CCTALK) Ports (J3)

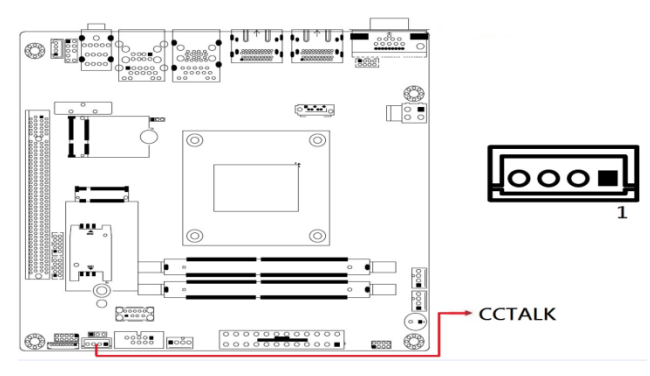

| Pin | Assignment | Pin Assignment |             |
|-----|------------|----------------|-------------|
| 1   | 12V        | 3              | Ground      |
| 2   | NC         | 4              | CCTALK DATA |

#### 2.5.4 COM5 (TTL Level) Ports (J4)

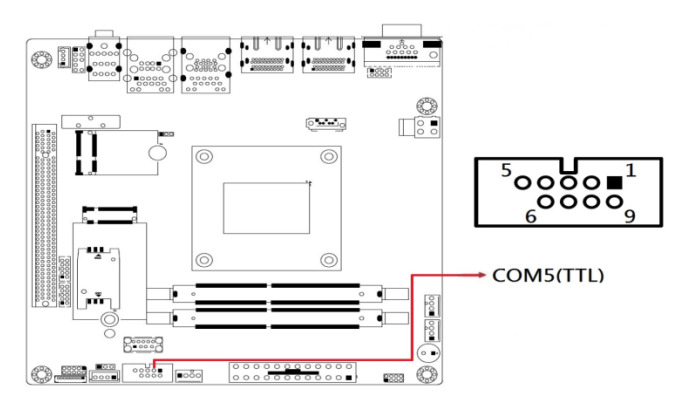

| Pin | Signal Name | Pin Signal Name |           |  |  |
|-----|-------------|-----------------|-----------|--|--|
| 1   | DCD (TTL)   | 2               | RXD (TTL) |  |  |
| 3   | TXD (TTL)   | 4               | DTR (TTL) |  |  |
| 5   | Ground      | 6               | DSR (TTL) |  |  |
| 7   | RTS (TTL)   | 8               | CTS (TTL) |  |  |
| 9   | RI (TTL)    | 10              | Кеу       |  |  |

2.5.5 Digital I/O Connector (J5)

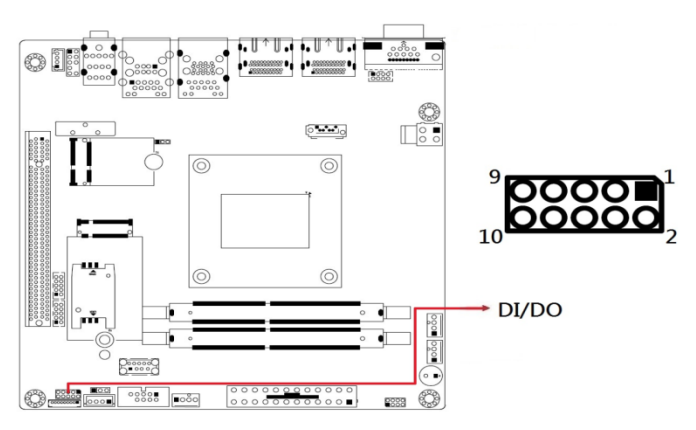

| Pin | Signal Name | Pin Signal Name |      |
|-----|-------------|-----------------|------|
| 1   | Ground      | 2               | +5V  |
| 3   | OUT3        | 4               | OUT1 |
| 5   | OUT2        | 6               | OUT0 |
| 7   | IN3         | 8               | IN1  |
| 9   | IN2         | 10              | INO  |

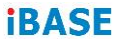

## 2.5.6 ATX Power Connector (ATX1)

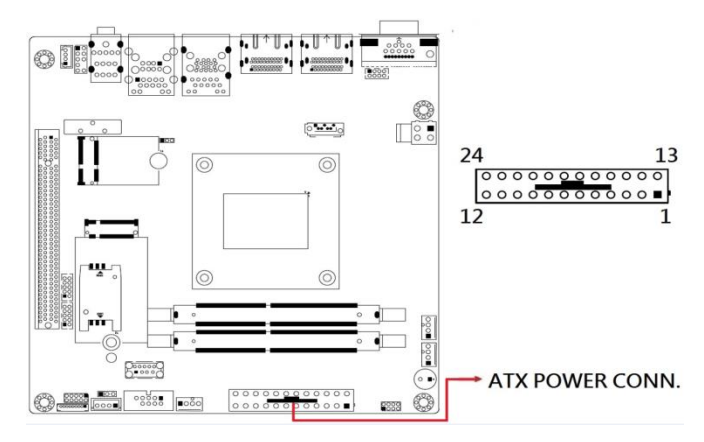

| Pin | Signal Name | Pin Signal Name |        |
|-----|-------------|-----------------|--------|
| 1   | 3.3V        | 13              | 3.3V   |
| 2   | 3.3V        | 14              | -12V   |
| 3   | Ground      | 15              | Ground |
| 4   | +5V         | 16              | PS-ON  |
| 5   | Ground      | 17              | Ground |
| 6   | +5V         | 18              | Ground |
| 7   | Ground      | 19              | Ground |
| 8   | Power good  | 20              | -5V    |
| 9   | 5VSB        | 21              | +5V    |
| 10  | +12V        | 22              | +5V    |
| 11  | +12V        | 23              | +5V    |
| 12  | 3.3V        | 24              | Ground |

2

2.5.7 ATX 12V Power Connector (ATX2)

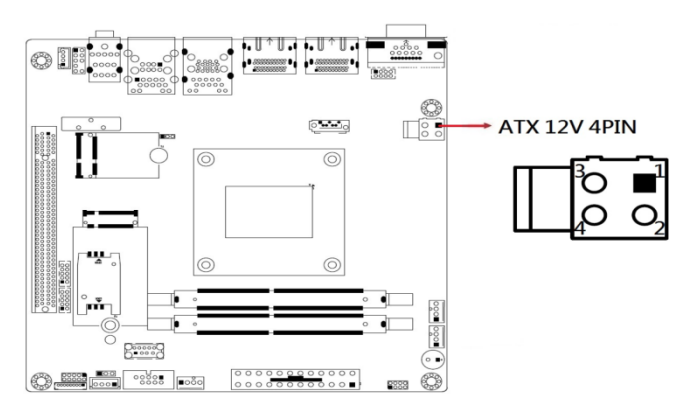

| Pin | Signal Name | Pin Signal Name |      |
|-----|-------------|-----------------|------|
| 1   | Ground      | 3               | +12V |
| 2   | Ground      | 4               | +12V |

#### 2.5.8 Dual USB 2.0 Connector (J12)

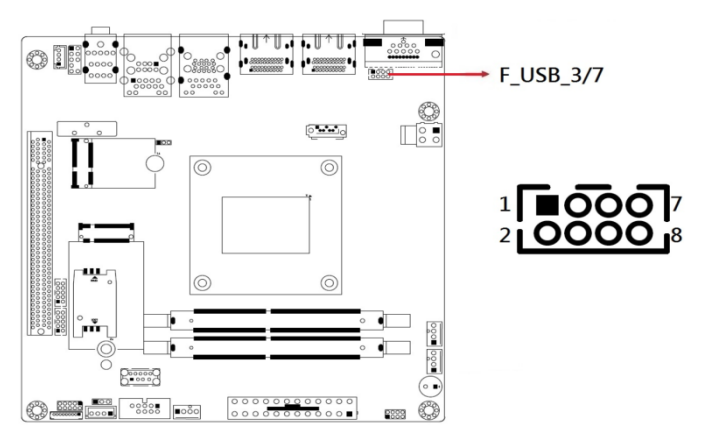

| Pin | Signal Name | Pin Signal Name |        |
|-----|-------------|-----------------|--------|
| 1   | VCC         | 2               | Ground |
| 3   | D0-         | 4               | D1+    |
| 5   | D0+         | 6               | D1-    |
| 7   | Ground      | 8               | VCC    |

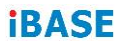

#### 2.5.9 Front Panel Audio Connector (J13)

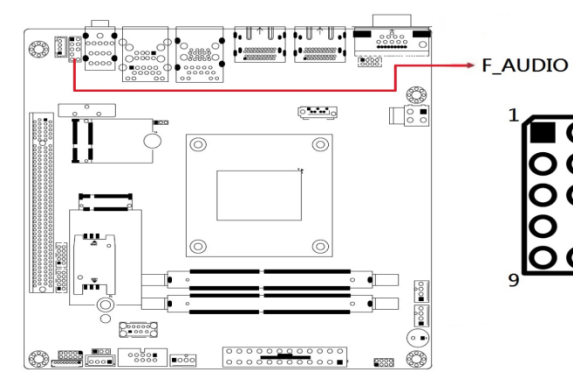

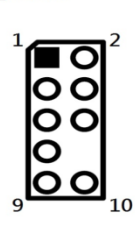

| Pin | Signal Name | Pin Signal Name |        |
|-----|-------------|-----------------|--------|
| 1   | MIC IN_L    | 2 Ground        |        |
| 3   | MIC IN_R    | 4               | DET    |
| 5   | LINE_R      | 6               | Ground |
| 7   | Sense       | 8               | Кеу    |
| 9   | LINE_L      | 10              | Ground |

#### 2.5.10 **Amplifier Connector (J14)**

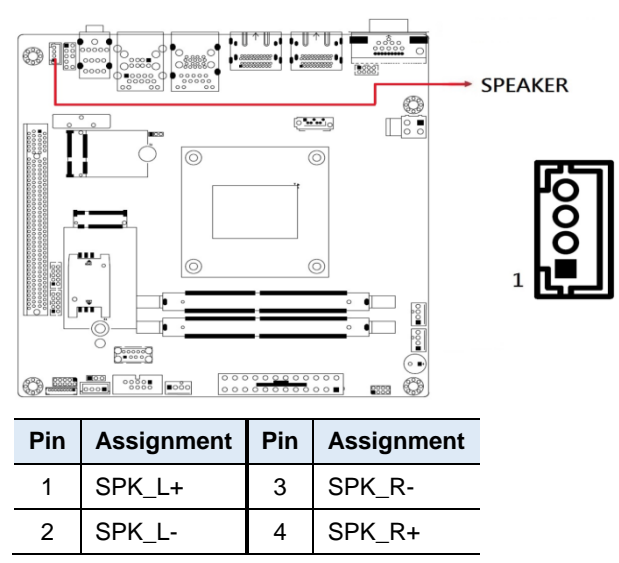

#### 2.5.11 Front Panel Settings Connector (J2)

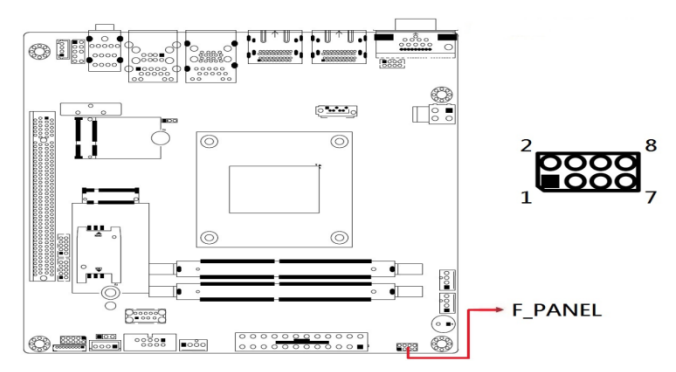

| Pin | Signal Name | Pin Signal Name |            |  |
|-----|-------------|-----------------|------------|--|
| 1   | Power BTN   | 2               | Power BTN  |  |
| 3   | HDD LED+    | 4               | HDD LED-   |  |
| 5   | Reset BTN   | 6               | Reset BTN  |  |
| 7   | Power LED+  | 8               | Power LED- |  |

J18 is utilized for system indicators to provide light indication of the computer activities and switches to change the computer status. It provides interfaces for the following functions.

#### • ATX Power ON Switch (Pins 1 and 2)

The 2 pins make an "ATX Power Supply On/Off Switch" for the system that connects to the power switch on the case. When pressed, the power switch will force the system to power on. When pressed again, it will power off the system.

#### • Hard Disk Drive LED Connector (Pins 3 and 4)

This connector connects to the hard drive activity LED on control panel. This LED will flash when the HDD is being accessed.

#### • Reset Switch (Pins 5 and 6)

The reset switch allows you to reset the system without turning the main power switch off and then on again. Orientation is not required when making a connection to this header.

#### • Power LED (Pins 7 and 8)

This connector connects to the system power LED on control panel. This LED will light when the system turns on.

#### 2.5.13 CPU Fan Power Connector (CPU\_FAN1)

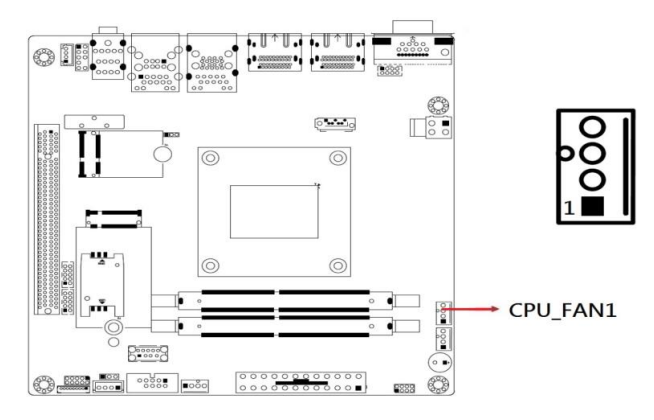

| Pin | Signal Name | Pin Signal Name |                    |
|-----|-------------|-----------------|--------------------|
| 1   | Ground      | 3               | Rotation detection |
| 2   | +12V        | 4               | Control            |

2.5.14 System Fan Power Connector (SYS\_FAN1, SYS\_FAN2)

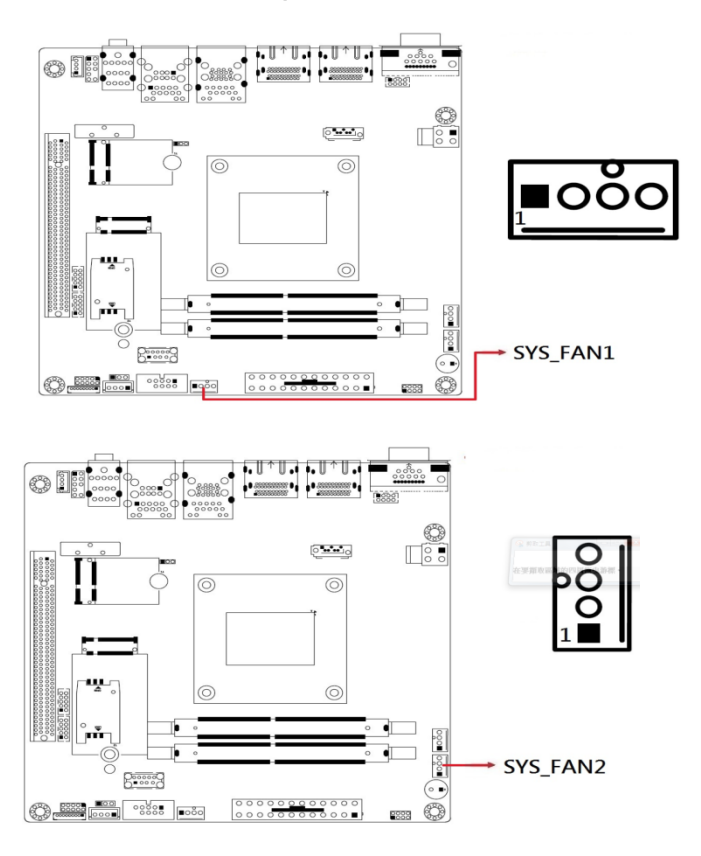

| Pin | Signal Name | Pin Signal Name |                    |
|-----|-------------|-----------------|--------------------|
| 1   | Ground      | 3               | Rotation detection |
| 2   | +12V        | 4               | Control            |

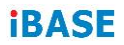

This page is intentionally left blank.

# Chapter 3 Drivers Installation

This chapter introduces installation of the following drivers:

- AMD Ryzen V2000 Chipset Drivers
- AMD Ryzen V2000 Graphics Drivers
- Realtek High Definition Audio Driver
- LAN Driver Installation

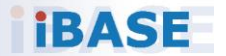

#### 3.1 Introduction

This section describes the installation procedures for software and drivers. The software and drivers are included with the motherboard.

#### 3.2 AMD Ryzen V2000 Chipset Drivers Installation

1. Insert the disk enclosed in the package with the board. Click **AMD** on the left pane and then **AMD Ryzen V2000 Drivers** on the right pane.

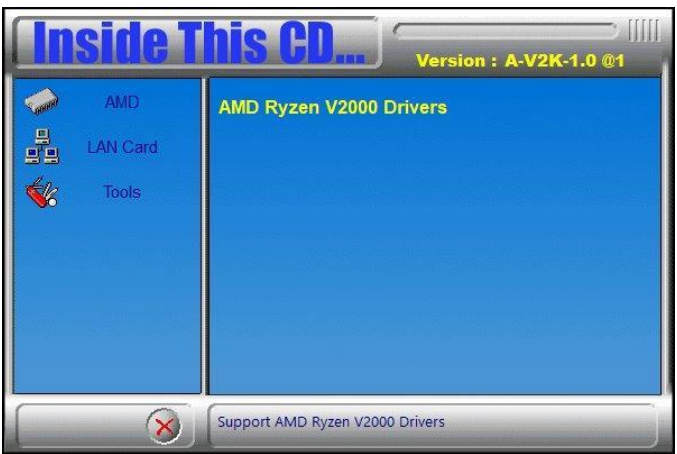

2. Click AMD Ryzen V2000 Graphics Drivers.

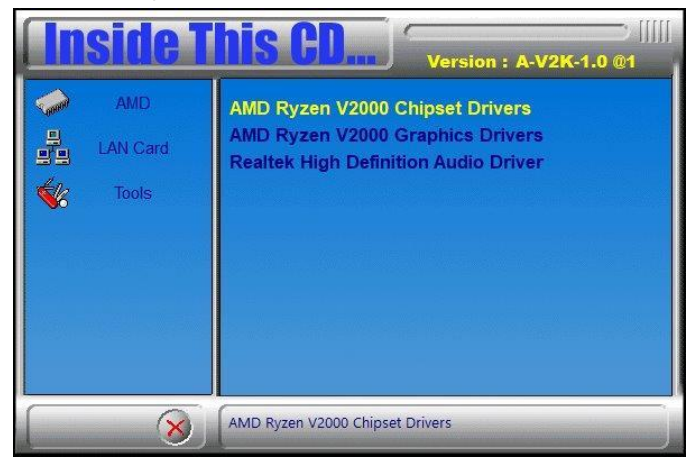

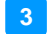

#### **Driver Installation**

3. Click **Install** to install the software.

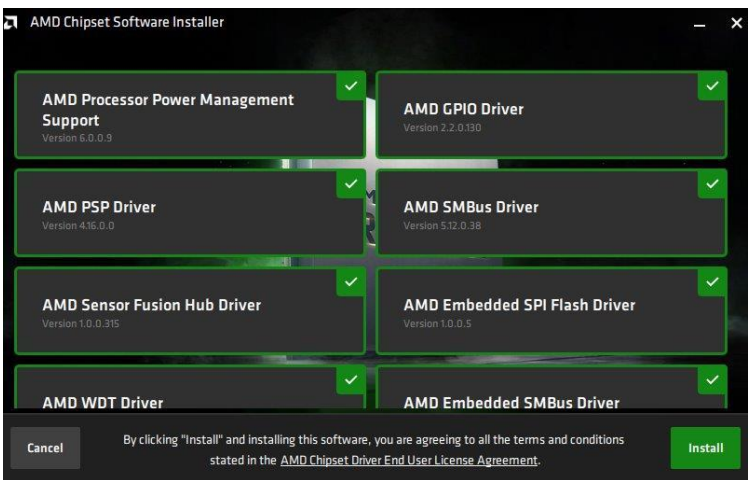

4. When the AMD Chipset Software has bee installed successfully, click **Close**.

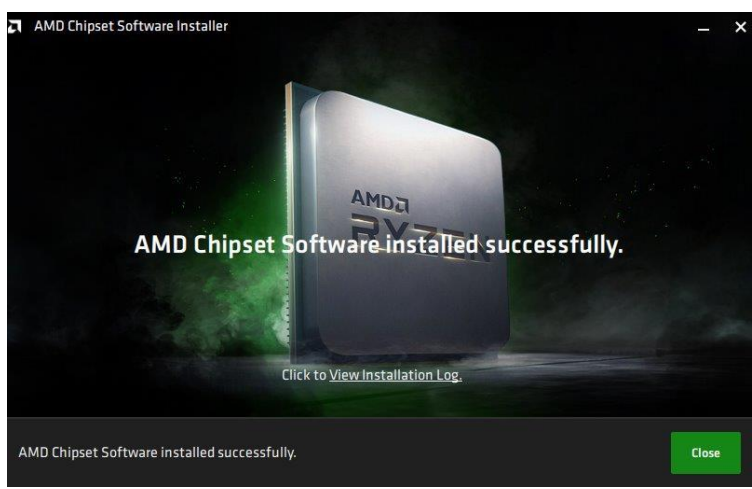

#### 3.3 AMD Ryzen V2000 Graphics Drivers Installation

1. Click AMD on the left pane and then AMD Ryzen V2000 Graphics Drivers on the right pane.

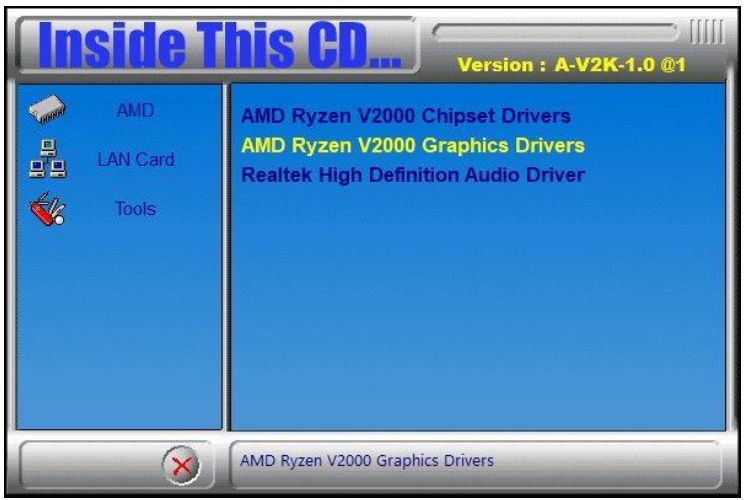

 Click Install to agree to all the terms and conditions stated in the Radeon Software End User License Agreement, and install the software.

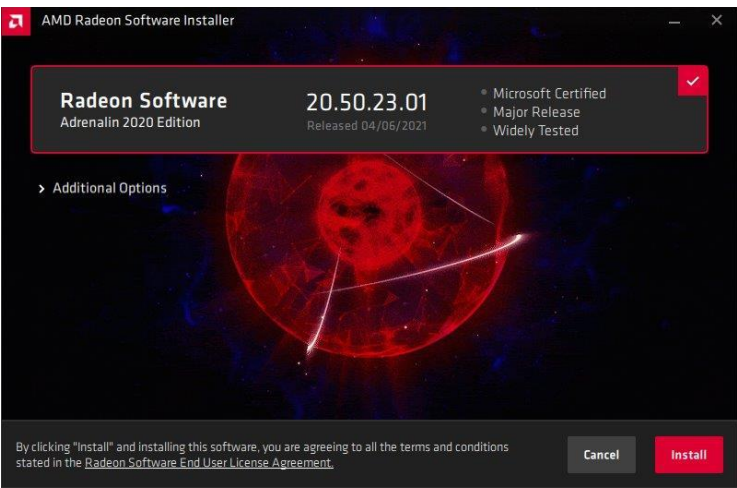

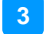

3. Installing AMD Display Drivers.

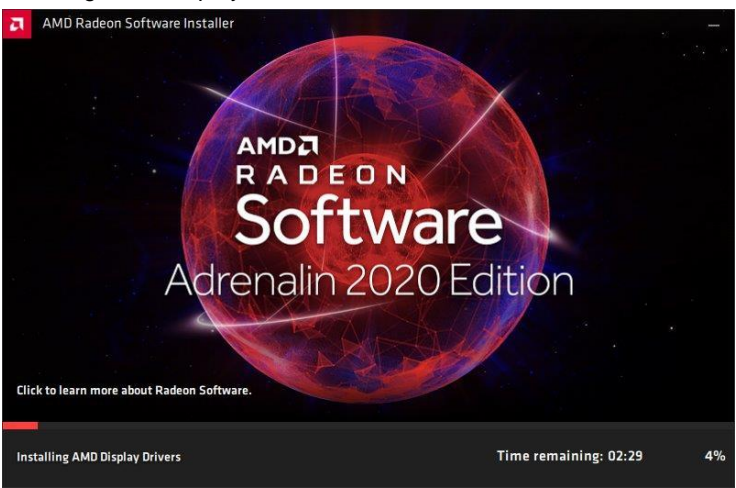

4. Click Restart as recommended in order to complete installation.

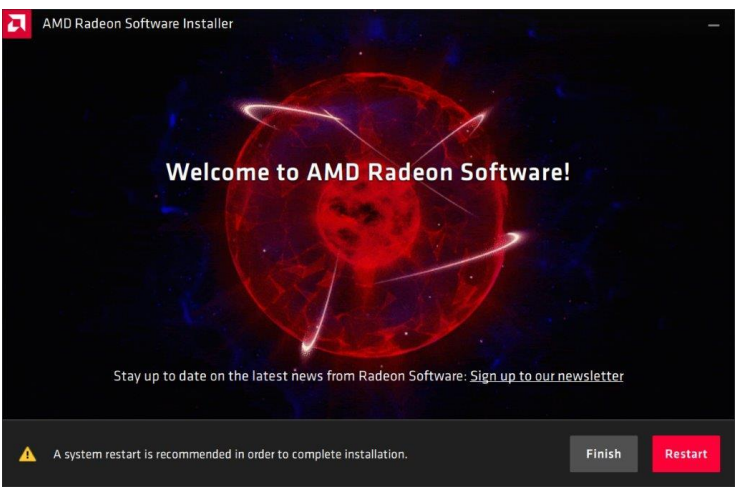

#### 3.4 Realtek High Definition Audio Driver Installation

1. Click **AMD** on the left pane and then **Realtek High Definition Audio Driver** on the right pane.

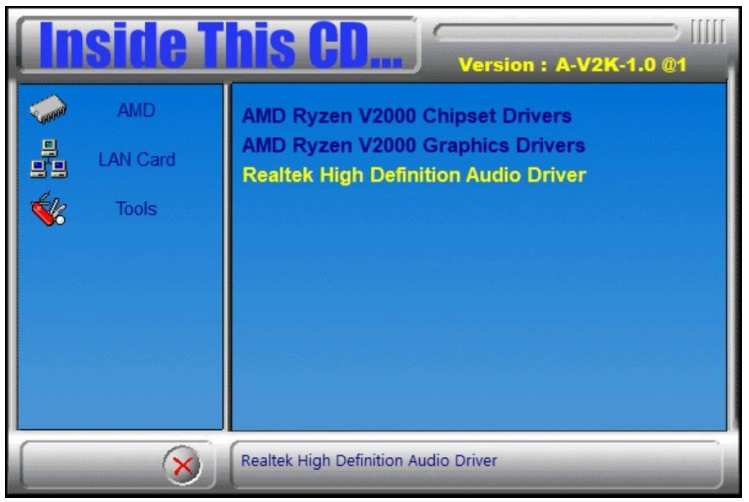

2. On the Welcome screen of the InstallShield Wizard, click Next.

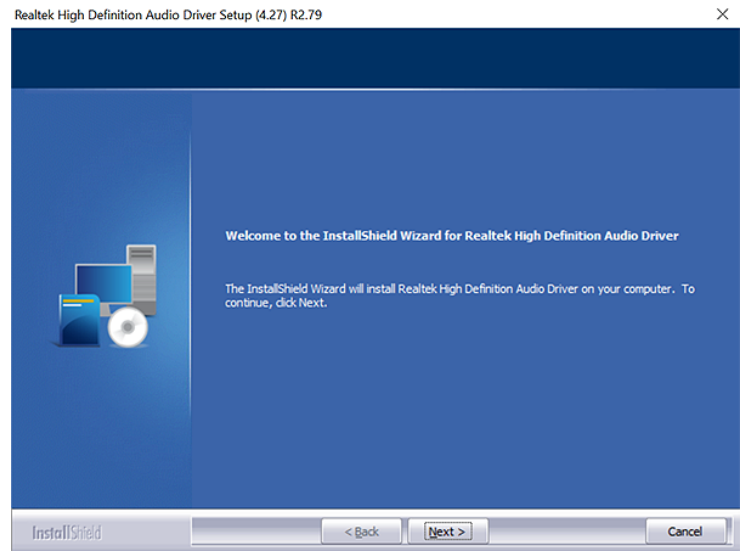

3. When the driver has been successfully installed, restart the computer.

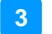

#### 3.5 LAN Driver Installation

1. Click LAN Card on the left pane and then Intel LAN Controller Drivers on the right pane.

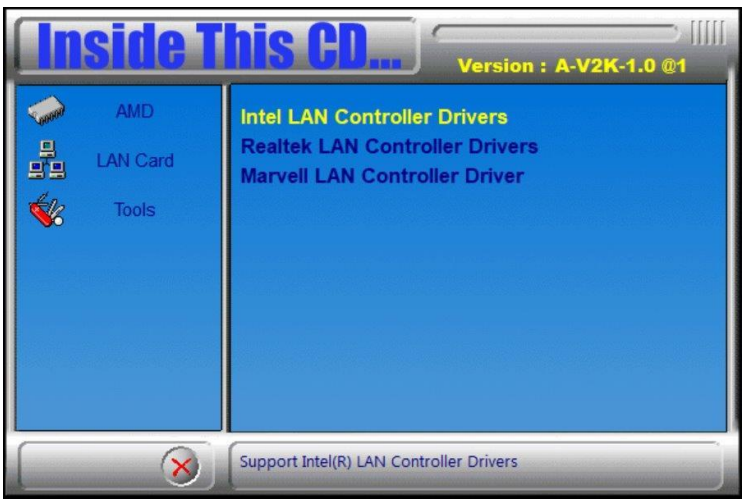

2. Click Intel(R) I21x Gigabit Networks Drivers.

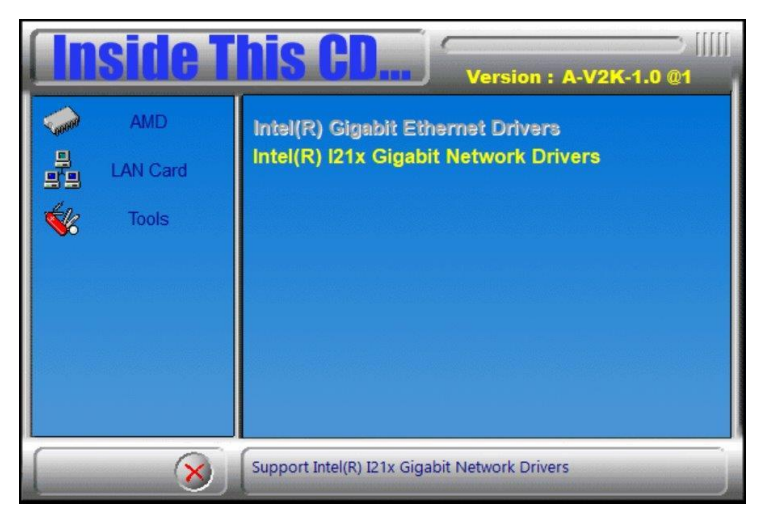

3. When the *Welcome* screen appears, click **Next**.

| 4. | Accept the license agreement and click Next. |
|----|----------------------------------------------|
|----|----------------------------------------------|

| 🖟 Intel(R) Network Connections Install                                                                                                    | Wizard                                                                                                    |                 | ×       |  |
|----------------------------------------------------------------------------------------------------|----------------------------------------------------------------------------------------------------|-----------------|---------|--|
| License Agreement Please read the following license agreement carefully.                                                                                                    |                                                                                                    |                 | (intel) |  |
| INTEL SOFTWAR                                                                                                    | E LICENSE AGF                                                                                                    | REEMENT         | ^       |  |
| IMPORTANT - READ BEFOR                                                                                                    | E COPYING, IN S                                                                                                    | TALLING OR USIN | IG.     |  |
| Do not copy, install, or use this software and any associated materials<br>(collectively, the "Software") provided under this license agreement<br>("Agreement") until you have carefully read the following terms and conditions. |                                                                                                    |                 |         |  |
| the terms of this Agreement. If you d<br>do not copy, install, or use the Softwa                                                                                                    | By copying, installing, or otherwise using the Software, you agree to be bound by the terms of this Agreement. If you do not agree to the terms of this Agreement, do not copy, install, or use the Software. |                 |         |  |
| LICENSES:                                                                                                    |                                                                                                    |                 | ~       |  |
| accept the terms in the license agreement     Print                                                                                                    |                                                                                                    |                 |         |  |
| $\bigcirc$ I <u>do</u> not accept the terms in the license a                                                                                                    | greement                                                                                                    |                 |         |  |
|                                                                                                    | < <u>B</u> ack                                                                                                    | <u>N</u> ext >  | Cancel  |  |

5. On the Setup Options screen, tick the checkbox to select the desired driver(s) for installation. Then click **Next** to continue.

| Intel(R) Network Connections Install Wiz                | ard            |                | ×       |
|---------------------------------------------------------|----------------|----------------|---------|
| Setup Options<br>Select the program features you want i | nstalled.      |                | (intel) |
| Install:                                                |                |                |         |
|                                                         | vices          |                |         |
| Feature Description                                     |                |                |         |
|                                                         | < <u>B</u> ack | <u>N</u> ext > | Cancel  |

- 6. The wizard is ready to begin installation. Click Install.
- 7. When installation is complete, click **Finish**.

# Chapter 4 BIOS Setup

This chapter describes the different settings available in the AMI BIOS that comes with the board. The topics covered in this chapter are as follows:

- Main Settings
- Advanced Settings
- Chipset Settings
- Boot Settings
- Security Settings
- Save & Exit

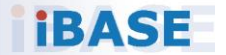

#### 4.1 Introduction

The BIOS (Basic Input/Output System) installed in the ROM of your computer system supports AMD APU. The BIOS provides critical low-level support for standard devices such as disk drives, serial ports and parallel ports. It also provides password protection as well as special support for detailed fine-tuning of the chipset controlling the entire system.

#### 4.2 BIOS Setup

The BIOS provides a Setup utility program for specifying the system configurations and settings. The BIOS ROM of the system stores the Setup utility. When you turn on the computer, the BIOS is immediately activated. Press the <Del> key immediately allows you to enter the Setup utility. If you are a little bit late pressing the <Del> key, POST (Power On Self Test) will continue with its test routines, thus preventing you from invoking the Setup.

If you still need to enter Setup, restart the system by pressing the "Reset" button or simultaneously pressing the <Ctrl>, <Alt> and <Delete> keys. You can also restart by turning the system Off and back On again.

The following message will appear on the screen:

Press <DEL> to Enter Setup

In general, press the arrow keys to highlight items, <Enter> to select, the <PgUp> and <PgDn> keys to change entries, <F1> for help, and <Esc> to quit.

When you enter the BIOS Setup utility, the *Main Menu* screen will appear on the screen. The Main Menu allows you to select from various setup functions and exit choices.

**Warning:** It is strongly recommended that you avoid making any changes to the chipset defaults.

These defaults have been carefully chosen by both AMI and your system manufacturer to provide the absolute maximum performance and reliability. Changing the defaults could make the system unstable and crash in some cases.

#### 4.3 Main Settings

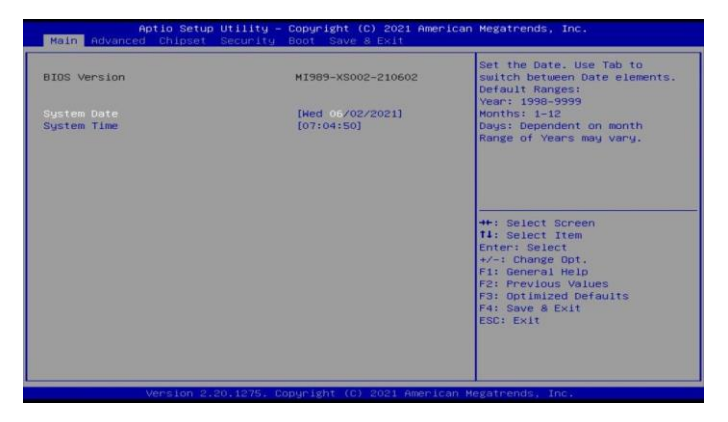

| BIOS Setting | Description                                                                 |  |
|--------------|-----------------------------------------------------------------------------|--|
| System Date  | Sets the date. Use the <tab> key to switch between the data elements.</tab> |  |
| System Time  | Set the time. Use the <tab> key to switch between the data elements.</tab>  |  |

#### 4.4 Advanced Settings

This section allows you to configure, improve your system and allows you to set up some system features according to your preference.

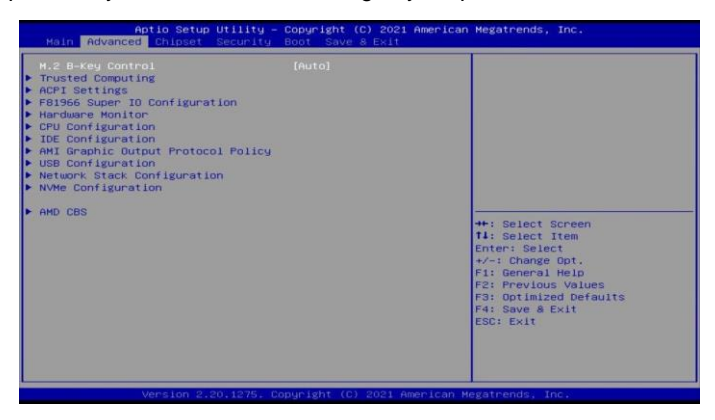

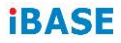

#### 4.4.1 M.2 B-Key Control Setting

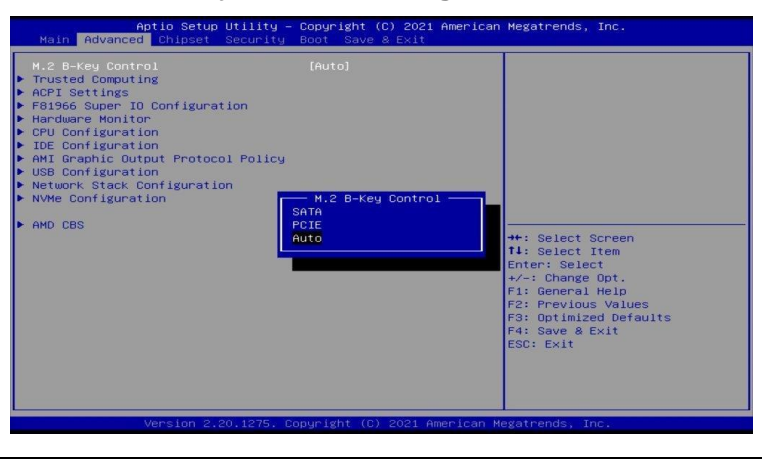

| BIOS Setting      | Description                          |
|-------------------|--------------------------------------|
| M.2 B-Key Control | The options are: SATA, PCIE and AUTO |

#### 4.4.2 ACPI Settings

| TPM 2.0 Device Found<br>Firmware Version:<br>Vendor:                                                                                                    | 7.62<br>IFX                                                                                      | Enables or Disables BIOS<br>support for security device.<br>O.S. will not show Security                                                                                      |
|----------------------------------------------------------------------------------------------------|--------------------------------------------------------------------------------------------------|----------------------------------------------------------------------------------------------------|
| Security Device Support<br>Active PCR banks<br>Available PCR banks<br>SHA-1 PCR Bank                                                                                                    | (Enable)<br>SHA-1,SHA256<br>SHA-1,SHA256<br>[Enabled]                                            | Device. TCG EFI protocol and<br>INTIA interface will not be<br>available.                                                                                                    |
| SHAESE FOR Bank<br>Pending operation<br>Platform Hierarchy<br>Storage Hierarchy<br>Endorsement Hierarchy<br>TPM 2.0 UEFI Spec Version<br>Physical Presence Spec Version<br>TPM 2.0 InterfaceType<br>Device Select | [Enabled]<br>[Enabled]<br>[Enabled]<br>[Enabled]<br>[TG6_2]<br>[1.3]<br>[1.3]<br>[TTS]<br>[Auto] | +: Select Screen<br>14: Select Item<br>Enter: Select<br>+-: Change Opt.<br>F1: General Help<br>F2: Previous Values<br>F3: Optimized Defaults<br>F4: Save & Exit<br>ESC: Exit |
| Version 2.20.1275. 0                                                                                                    | Copyright (C) 2021 American M                                                                    | egatrends, Inc.                                                                                                    |

| BIOS Setting               | Description                                                                                                    |
|----------------------------|----------------------------------------------------------------------------------------------------|
| Security Device<br>Support | Enables / Disables BIOS support for security device. OS will not show security device. TCG EFI protocol and INTIA interface will not be available. |
| SHA-1 PCR Bank             | Enables / Disables SHA-1 PCR Bank.                                                                                                    |

\_

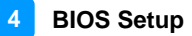

| BIOS Setting                      | Description                                                                                                    |  |
|-----------------------------------|----------------------------------------------------------------------------------------------------|--|
| SHA256 PCR Bank                   | Enables / Disables SHA256 PCR Bank.                                                                                                    |  |
| Pending operation                 | Schedule an operation for the security device.<br>Note: Your computer will reboot during restart<br>in order to change state of security device.                                                                                                    |  |
| Platform Hierarchy                | Enables / Disables platform hierarchy.                                                                                                    |  |
| Storage Hierarchy                 | Enables / Disables storage hierarchy.                                                                                                    |  |
| Endorsement<br>Hierarchy          | Enables / Disables endorsement hierarchy.                                                                                                    |  |
| TPM2.0 UEFI Spec<br>Version       | <ul> <li>Selects the supported TCG version based o your OS.</li> <li>TCG_1_2: supports Windows 8 /10.</li> <li>TCG_2: supports new TCG2 protocol and event format for Windows 10 or later.</li> </ul>                                                                       |  |
| Physical Presence<br>Spec Version | Selects to show the PPI Spec Version (1.2 or 1.3) that the OS supports.<br>Note: Some HCK tests might not support 1.3.                                                                                                    |  |
| Device Select                     | <ul> <li>TPM 1.2 will restrict support to TPM 1.2 devices only.</li> <li>TPM 2.0 will restrict support to TPM 2.0 devices only.</li> <li>Auto will support both with the default being set to TPM 2.0 deces if not found, and TPM 1.2 device will be enumerated.</li> </ul> |  |

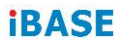

## 4.4.3 ACPI Settings

| Aptic Setup Utility<br>Advanced        | – Copyright (C) 2021 Americ        | an Megatrends, Inc.                                  |
|----------------------------------------|------------------------------------|------------------------------------------------------|
| ACPI Settings                          |                                    | Enables or Disables BIOS ACPI<br>Auto Configuration. |
|                                        |                                    |                                                      |
| Enable Hibernation<br>ACPI Sleep State | [Enabled]<br>[S3 (Suspend to RAM)] |                                                      |
|                                        |                                    |                                                      |
|                                        |                                    |                                                      |
|                                        |                                    |                                                      |

| BIOS Setting                      | Description                                                                                                    |
|-----------------------------------|----------------------------------------------------------------------------------------------------|
| Enable ACPI Auto<br>Configuration | Enables / Disables BIOS ACPI auto configuration.                                                                             |
| Enable Hibernation                | Enables / Disables the system ability to<br>hibernate (OS/S4 Sleep State). This option<br>may be not effective with some OS. |
| ACPI Sleep State                  | Selects an ACPI sleep state where the system will enter when the Suspend button is pressed.                                  |

#### 4.4.4 F81966 Super IO Configuration

| Aptio Setup Utility – Copyright (C) 2021 American Megatrends, Inc.<br>Main Advanced Chipset Security Boot Save & Exit                                                                                                    |                             |                                           |
|----------------------------------------------------------------------------------------------------|-----------------------------|-------------------------------------------|
| M.2 B-Key Control<br>Trusted Computing<br>ACPT Settings<br>F 601966 Super IO Configuration<br>Hardware Monitor<br>CPU Configuration<br>DIE Configuration<br>MI Graphic Output Protocol Policy<br>USB Configuration<br>NVMe Configuration<br>AMD CBS | [Auto]                      | System Super IO Chip<br>Parameters.       |
| Advanced                                                                                                    | Copyright (C) 2021 American | negatrenus, Inc.                          |
| F81966 Super IO Configuration                                                                                                    |                             | Set Parameters of Serial Port<br>1 (COMA) |
| Super 10 Chip<br>> Serial Port 2 Configuration<br>> Serial Port 2 Configuration<br>> Serial Port 3 Configuration<br>> Serial Port 4 Configuration<br>> Serial Port 5 Configuration                                                                  | F81966                      |                                           |
| Standby Power on S5(Eup)                                                                                                    | [All Enable]                |                                           |

| BIOS Setting              | Description                                                                                                    |
|---------------------------|----------------------------------------------------------------------------------------------------|
| Standby Power On S5 (ERP) | Enables / Disables the standby power.                                                                                               |
| Serial Port Configuration | Sets parameters of Serial Ports.<br>Enables / Disables the serial port and<br>select an optimal setting for the Super IO<br>device. |

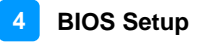

#### Serial Port 1 Configuration

| Aptio Setup Ut<br>Advanced                                                       | ility — Copyright (C) 2021 America                                                                                                    | an Megatrends, Inc.                                              |
|----------------------------------------------------------------------------------|----------------------------------------------------------------------------------------------------|------------------------------------------------------------------|
| Serial Port 1 Configuration                                                      |                                                                                                    | Select an optimal settings for                                   |
| Serial Port<br>Device Settings                                                   | [Enabled]<br>IO=3F8h; IRQ=4;                                                                                                    | Super 10 Device                                                  |
| Change Settings                                                                  |                                                                                                    |                                                                  |
| SERIAL PORT MODE SELECT                                                          | [RS232 Mode]<br>Change Settings<br>JD=3F8h: IRQ=4;<br>ID=3F8h: IRQ=3,4,5,6,7,9,10,11,J<br>ID=2F8h: IRQ=3,4,5,6,7,9,10,11,J<br>ID=2E8h: IRQ=3,4,5,6,7,9,10,11,J<br>ID=2E8h: IRQ=3,4,5,6,7,9,10,11,J | 2:<br>2:<br>2: Select Screen<br>2: Select Item<br>5: Select Item |
| Aptio Setup Ut<br>Advanced                                                       | ility — Copyright (C) 2021 America                                                                                                    | an Megatrends, Inc.                                              |
| Serial Port 1 Configuration<br>Serial Port<br>Device Settings<br>Change Settings | [Enabled]<br>10=3F8h; IRQ=4;<br>[Auto]                                                                                                    | SERIAL PORT Loop<br>Back/RS232/RS422/RS485 mode<br>select        |
| SERIAL PORT MODE SELECT                                                          | (RS232 Mode)                                                                                                    |                                                                  |
|                                                                                  | RS232 Mode<br>RS485 Mode<br>RS422 Mode                                                                                                    | : Select Screen                                                  |

#### Serial Port 2 Configuration

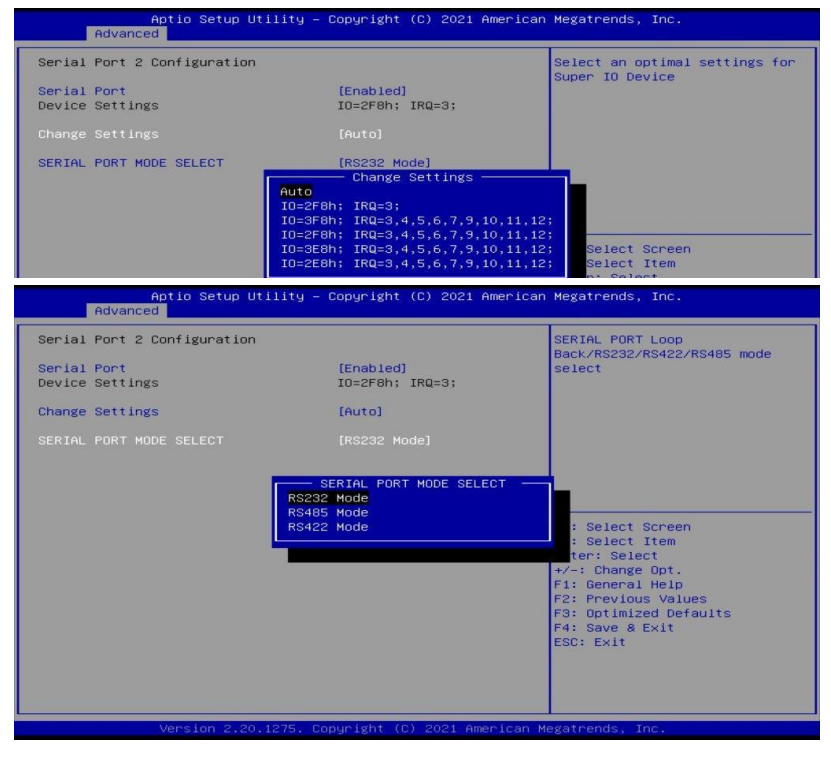

#### Serial Port 3 Configuration

| Aptio Setup Ut:<br>Advanced | ility — Copyright (C) 2021 American | n Megatrends, Inc.             |
|-----------------------------|-------------------------------------|--------------------------------|
| Serial Port 3 Configuration |                                     | Select an optimal settings for |
| Serial Port                 | [Enabled]                           | Super 10 Device                |
| Device Settings             | ID=3E8h; IRQ=10;                    |                                |
| Change Settings             |                                     |                                |
|                             | Change Settings                     |                                |
|                             | I0=3E8h; IRQ=7;                     |                                |
|                             | IO=3E8h; IRQ=3,4,5,6,7,9,10,11,12   | 2;                             |
|                             | IO=2E8h; IRQ=3,4,5,6,7,9,10,11,13   | 2;                             |
|                             | IO=2F0h; IRQ=3,4,5,6,7,9,10,11,12   | 2; Select Screen               |
|                             | IO=2E0h; IRQ=3,4,5,6,7,9,10,11,12   | 2; Select Item                 |

#### **Serial Port 4 Configuration**

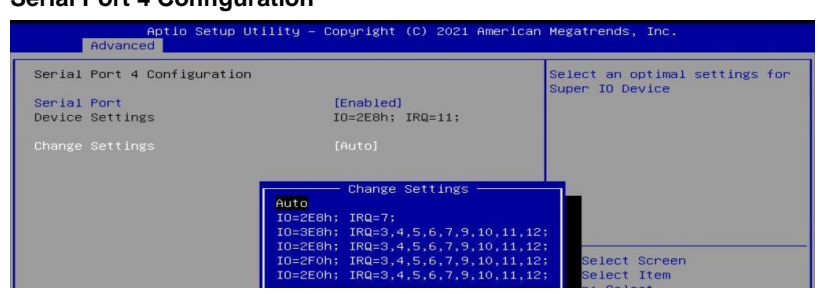

#### **Serial Port 5 Configuration**

| Aptio Setup Ut<br>Advanced     | ility — Copyright (C) 2021 American                                                       | n Megatrends, Inc.                 |
|--------------------------------|-------------------------------------------------------------------------------------------|------------------------------------|
| Serial Port 5 Configuration    |                                                                                           | Select an optimal settings for     |
| Serial Port<br>Device Settings | [Enabled]<br>IO=238h; IRQ=6;                                                              | Super 10 Device                    |
| Change Settings                |                                                                                           |                                    |
|                                | Auto                                                                                      |                                    |
|                                | I0=2E0h; IRQ=7;<br>I0=3E8h; IRQ=3,4,5,6,7,9,10,11,12<br>I0=2E8h; IRQ=3,4,5,6,7,9,10,11,12 | 2:                                 |
|                                | IU=2F0h; IRQ=3,4,5,6,7,9,10,11,12<br>IU=2E0h; IRQ=3,4,5,6,7,9,10,11,12                    | 2; Select Screen<br>2; Select Item |

#### Serial Port 6 Configuration

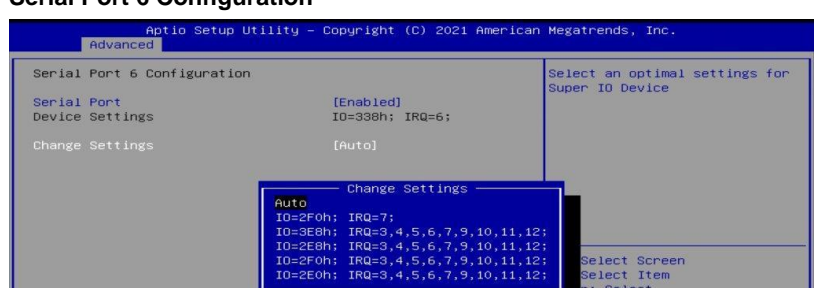

#### 4.4.5 Hardware Monitor

| Aptio Setup Utilit<br>Main Advanced Chipset Securi                                                                                                    | t <mark>y – Copyright (C) 2021 American</mark><br>Ity Boot Save & Exit                                                                                          | Megatrends, Inc.                                                                                                    |
|----------------------------------------------------------------------------------------------------|----------------------------------------------------------------------------------------------------|----------------------------------------------------------------------------------------------------|
| M.2 8-Key Control<br>+ Trusted Computing<br>+ ACPI Settings<br>+ F81966 Super IO Configuration<br>+ Handware Monitor<br>+ CPU Configuration<br>- IDE Configuration<br>- MHI Graphic Output Protocol Poli<br>- USB Configuration<br>- Network Stack Configuration<br>- NVMe Configuration<br>+ AMD CBS | [Auto]                                                                                                    | Monitor hardware status                                                                                                    |
| Aptio Setup Utilit<br>Advanced                                                                                                    | :y − Copyright (C) 2021 American                                                                                                    | n Megatrends, Inc.                                                                                                    |
| Pc Health Status<br>CPU Fan smart fan control<br>SYS Fan1 smart fan control<br>CPU temperature<br>CPU fan Speed<br>SYS Fan2 Speed<br>SYS Fan2 Speed<br>VCCRE<br>+SV<br>+12V<br>Memory Voltage<br>VCC3V                                                                                                | [Disabled]<br>[Disabled]<br>: (Disabled]<br>: +33 C<br>: +37 C<br>: 8571 RPM<br>: 0 RPM<br>: +1.272 V<br>: +5.045 V<br>: +12.320 V<br>: +12.320 V<br>: +3.280 V | <pre>++: Select Screen fi: Select Item Enter: Select +/-: Change Opt. F1: General Help F2: Previous Values F3: Optimized Defaults F4: Save &amp; Exit ESC: Exit</pre> |
| Version 2.20.1275                                                                                                    | 5. Copyright (C) 2021 American M                                                                                                    | Wegatrends, Inc.                                                                                                    |
|                                                                                                    | Deservice                                                                                                    |                                                                                                    |

| BIOS Setting                 | Description                                                                                                    |
|------------------------------|----------------------------------------------------------------------------------------------------|
| CPU Fan Smart Fan<br>Control | Enables / Disables the CPU smart fan feature.<br>Options: Disabled / 50 °C / 60 °C / 70 °C / 80<br>°C                                                                                                 |
| System Smart Fan<br>Control  | Enables / Disables the system smart fan<br>feature.<br>Options: Disabled / 50 °C / 60 °C / 70 °C / 80<br>°C                                                                                           |
| Temperatures /<br>Voltages   | These fields are the parameters of the<br>hardware monitoring function feature of the<br>motherboard. The values are read-only values<br>as monitored by the system and show the PC<br>health status. |

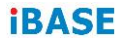

#### 4.4.6 CPU Configuration

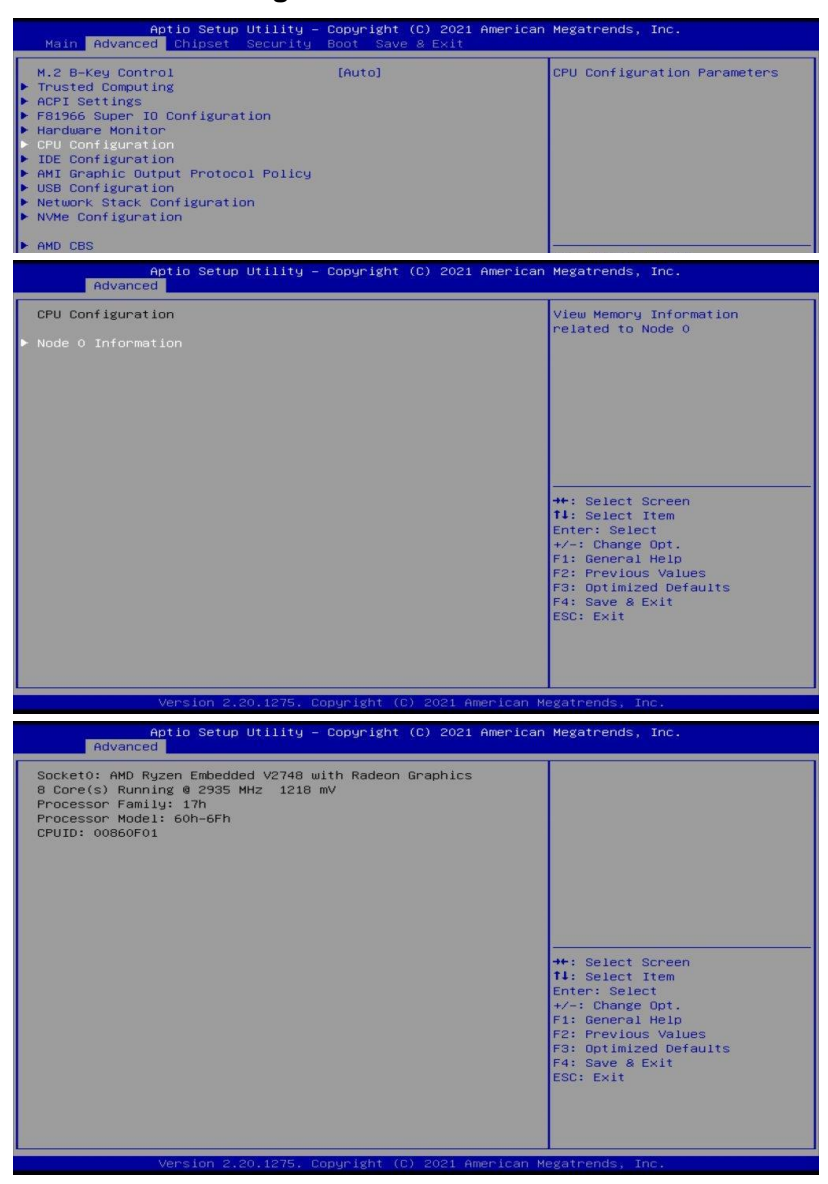

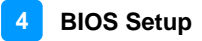

#### 4.4.7 IDE Configuration

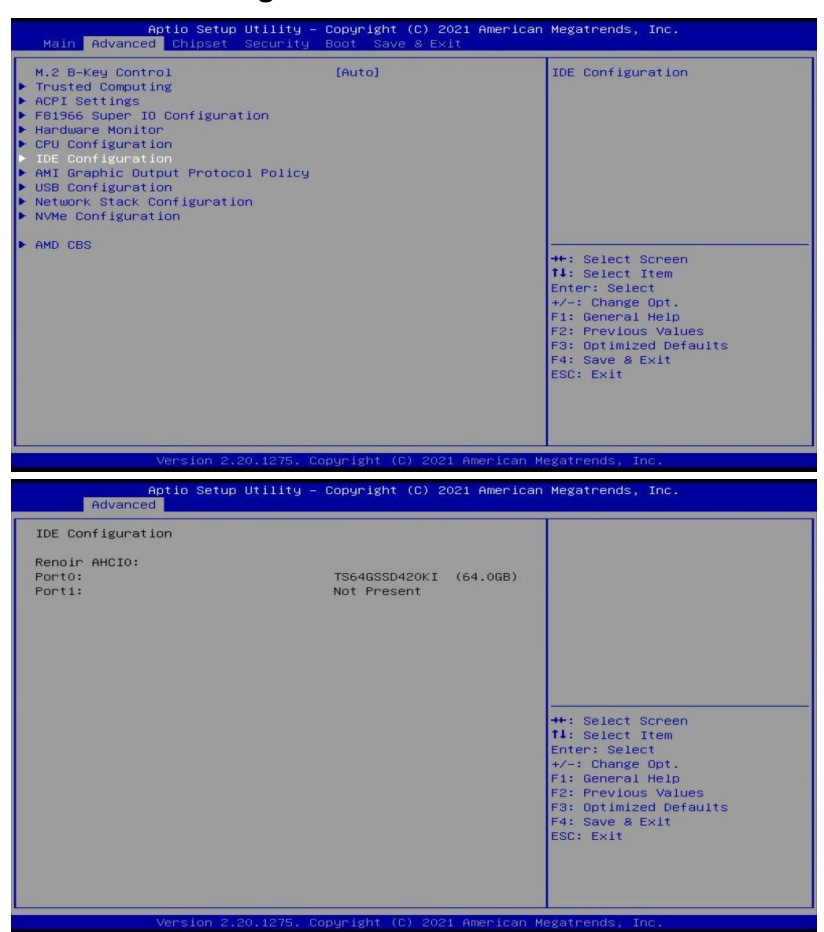

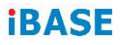

#### 4.4.8 AMI Graphic Output Protocol Policy

| H.2 B-Key Control       [Auto]         Trusted Computing       April Settings         April Settings       Graphic Output Protocol         Performe Monito Configuration       Homosoft         IDE Configuration       Hit Graphic Dutput Protocol Policy         USE Configuration       Hit Graphic Dutput Protocol Policy         Network Stack Configuration       Hit Graphic Dutput Protocol Policy         Network Stack Configuration       Hit Select Item         Hit Caphic Dutput Protocol Policy       Hit Select Item         Network Stack Configuration       Hit Select Item         Network Stack Configuration       Hit Select Item         Previous Values       F3: Optimized Defaults         F3: Source Item       F3: Source Item         Version 2.20.1275. Coppright (C) 2021 American Megatrends. Inc.       Aptil Setup Utility - Copyright (C) 2021 American Megatrends. Inc.         RENDIR       Moor K64 Release Driver Rev.2.13.0.0.0.Jul 13 2020.23:       Dutput Interface         Utput Select       Upprevious Values       F3: Optimized Defaults         F1: General Heip       F1: General Heip       F1: General Heip         F2: Previous Values       F3: Optimized Defaults       F3: Optimized Defaults         F3: Optimized Defaults       F3: Select Screen       F1: General Heip         F1: Gener                                                                                                    | Aptio Setup Utility – Copyright (C) 2021 Americ<br>Main <mark>Advanced</mark> Chipset Security Boot Save & Exit                                                                                                    | an Megatrends, Inc.                                                                                                    |
|----------------------------------------------------------------------------------------------------|----------------------------------------------------------------------------------------------------|----------------------------------------------------------------------------------------------------|
| <pre># Hou Cos<br/>#: Select Screen<br/>II: Select Item<br/>Enter: Select Screen<br/>II: Select Item<br/>Enter: Select Screen<br/>II: Select Item<br/>Enter: Select Screen<br/>II: Select Item<br/>Enter: Select Screen<br/>II: Select Item<br/>Esc: Exit</pre>                                                                                                    | M.2 B-Key Control     [Auto]       > Trusted Computing     [Auto]       > ACPT Settings     [Auto]       > F81966 Super ID Configuration     [Auto]       > Hardware Monitor     [Auto]       > CPU Configuration     [Auto]       > DE Configuration     [Auto]       > MI Graphic Output Protocol Policy     [Auto]       > USB Configuration     [Auto]       > Network Stack Configuration     [Auto]       > AUP Configuration     [Auto] | User Select Monitor Dutput by<br>Graphic Output Protocol                                                                                                    |
| Version 2,20,1275. Copyright (C) 2021 American Megatrends, Inc.<br>Aptio Setup Utility - Copyright (C) 2021 American Megatrends, Inc.<br>Advanced<br>RENOIR<br>AHD GOP X64 Release Driver Rev.2.13.0.0.0.Jul 13 2020.23:<br>Output Select<br>DEP4_DP<br>++: Select Screen<br>11: Select Item<br>Enter: Select Item<br>Enter: Select Item<br>Enter: Select Item<br>Enter: Select Help<br>F2: Previous Values<br>F3: Optimized Defaults<br>F4: Save & Exit<br>ESC: Exit<br>ESC: Exit                                                                                                    | F HPU LBS                                                                                                    | ++: Select Screen<br>14: Select Item<br>Enter: Select<br>+/-: Change Opt.<br>F1: General Help<br>F2: Previous Values<br>F3: Optimized Defaults<br>F4: Save & Exit<br>ESC: Exit          |
| Action Setup Utility - Copyright (C) 2021 American Megatrends, Inc.<br>Advanced  RENDIR  AMD GOP X64 Release Driver Rev.2.13.0.0.0.Jul 13 2020.23: Output Select  DEP4_OP  ++: Select Screen  1: Select Screen  1: Select Screen  1: Select Screen  1: Select Item Enter: Select  +/-: Change Opt.  F1: General Help  F2: Previous Values  F3: Optimized Defaults  F4: Save & Exit ESC: Exit  Version 2.20.1275, Copyright (C) 2021 American Megatrends, Inc.                                                                                                    | Version 2.20.1275, Copyright (C) 2021 American                                                                                                    | Megatrends, Inc.                                                                                                    |
| RENOIR<br>AMD GOP X64 Release Driver Rev.2.13.0.0.0.Jul 13 2020.23:<br>Output Select<br>DFP4_DP<br>Utput Select Tem<br>H: Select Screen<br>H: Select Screen<br>H: Select Item<br>Enter: Select Item<br>Enter: Select Item<br>En |                                                                                                    |                                                                                                    |
| Version 2.20.1275, Copyright (C) 2021 American Megatrends, Inc.                                                                                                    | Aptio Setup Utility – Copyright (C) 2021 Americ<br>Advanced                                                                                                    | an Megatrends, Inc.                                                                                                    |
|                                                                                                    | Aptio Setup Utility - Copyright (C) 2021 Americ<br>Advanced<br>RENDIR<br>AMO GOP X64 Release Driver Rev.2.13.0.0.0.Jul 13 2020.23:<br>Output Select IDFP4_DP                                                                                                    | <pre>hegatrends, Inc. Dutput Interface  +*: Select Screen I1: Select Item Enter: Select F1: General Help F2: Previous Values F3: Optimized Defaults F4: Sove &amp; Exit ESC: Exit</pre> |

| BIOS Setting  | Description                               |
|---------------|-------------------------------------------|
| Output Select | Allows you to select an output interface. |

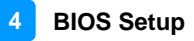

#### 4.4.9 USB Configuration

| Aptio Setup Utility – Copyright (C) 2021 American Megatrends, Inc.<br>Advanced |           |                                                                 |
|--------------------------------------------------------------------------------|-----------|-----------------------------------------------------------------|
| USB Configuration                                                              |           | Enables Legacy USB support.<br>AUTO option disables legacy      |
| USB Module Version                                                             | 25        | support if no USB devices are<br>connected. DISABLE option will |
| USB Controllers:                                                               |           | keep USB devices available                                      |
| 3 XHCIs                                                                        |           | only for EFI applications.                                      |
| USB Devices:                                                                   |           |                                                                 |
| 1 Drive, 1 Keyboard                                                            |           |                                                                 |
|                                                                                |           |                                                                 |
| XHCI Hand-off                                                                  | [Enabled] |                                                                 |
| USB Mass Storage Driver Support                                                | [Enabled] |                                                                 |
| USB hardware delays and time-outs                                              | :         | ++: Select Screen                                               |
| USB transfer time-out                                                          | [20 sec]  | <b>1↓:</b> Select Item                                          |
| Device reset time-out                                                          | [20 sec]  | Enter: Select                                                   |
| Device power-up delay                                                          | [Auto]    | +/-: Change Opt.                                                |
|                                                                                |           | F1: General Help                                                |
| Mass Storage Devices:                                                          |           | F2: Previous Values                                             |
| USB DISK 3.0 PMAP                                                              | [Auto]    | F3: Optimized Defaults<br>F4: Save & Exit                       |

| BIOS Setting                       | Description                                                                                                    |
|------------------------------------|----------------------------------------------------------------------------------------------------|
| Legacy USB Support                 | <ul> <li>Enables Legacy USB support.</li> <li>Auto disables legacy support if there is no USB device connected.</li> </ul>                                                                                                    |
|                                    | <ul> <li>Disable keeps USB devices available only<br/>for EFI applications.</li> </ul>                                                                                                    |
| XHCI Hand-off                      | This is a workaround for OSes without XHCI hand-off support. The XHCI ownership change should be claimed by XHCI driver.                                                                                                    |
| USB Mass Storage<br>Driver Support | Enables / Disables the support for USB mass storage driver.                                                                                                    |
| USB Transfer time-<br>out          | The time-out value for control, bulk, and<br>Interrupt transfers.                                                                                                    |
| Device reset time-out              | Seconds of delaying execution of start unit<br>command to USB mass storage device.<br>Options: 10 sec / 20 sec / 30 sec / 40 sec                                                                                                    |
| Device power-up<br>delay           | The maximum time the device will take before<br>it properly reports itself to the Host Controller.<br><b>Auto</b> uses default value for a Root port it is<br>100ms. But for a Hub port, the delay is taken<br>from Hub descriptor.<br>Options: Auto / Manual |
| USB DISK 3.0 PMAP                  | Options: Auto / Floppy / Forced FDD / Hard<br>Disk / CD-ROM                                                                                                    |

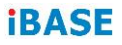

## 4.4.10 Network Stack Configuration

| Aptio Setup U<br>Advanced                                                  | tility — Copyright (C) 2021 A                       | merican Megatrends, Inc.             |
|----------------------------------------------------------------------------|-----------------------------------------------------|--------------------------------------|
|                                                                            |                                                     | Enable∕Disable UEFI Network<br>Stack |
| Aptio Setup U<br>Advanced                                                  | tility – Copyright (C) 2021 A                       | merican Megatrends, Inc.             |
| Network Stack<br>IPv4 PXE Support<br>IPv4 HTTP Support<br>IPv6 PXE Support | [Enabled]<br>[Disabled]<br>[Disabled]<br>[Disabled] | Enable/Disable UEFI Network<br>Stack |
| IPv6 HTTP Support<br>PXE boot wait time                                    | [Disabled]<br>0                                     |                                      |

| BIOS Setting       | Description                                                                                                   |
|--------------------|----------------------------------------------------------------------------------------------------|
| Network Stack      | Enable/Disable UEFI Network Stack                                                                             |
| IPv4 PXE Support   | Enable/Disable IPv4 PXE boot support. If<br>disabled, IPv4 PXE boot support will not be<br>available          |
| IPv4 HTTP Support  | Enable/Disable IPv4 HTTP boot support. If disabled, IPv4 HTTP boot support will not be available              |
| IPv6 HTTP Support  | Enable/Disable IPv6 HTTP boot support. If disabled, IPv6 HTTP boot support will not be available              |
| IPv6 PXE Support   | Enable/Disable IPv6 PXE boot support. If disabled, IPv6 PXE boot support will not be available                |
| IPSEC Certificate  | Support to Eable/Disable IPSEC certificate for Ikey.                                                          |
| PXE boot wait time | Wait time in seconds to press ESC key to aboart the PXE boot. Use either +/1 or numeric keys to set the value |
| Media detect count | Number of times the presence of media will be checked. Use either +/- or numeric keys to set the value        |

#### 4.4.11

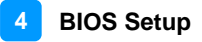

#### 4.4.12 NVMe Configuration

| Aptio Setup Utility –<br>Main Advanced Chipset Security                                                                                                    | Copyright (C) 2021 American<br>Boot Save & Exit | Megatrends, Inc.                                                                                                    |
|----------------------------------------------------------------------------------------------------|-------------------------------------------------|----------------------------------------------------------------------------------------------------|
| <ul> <li>H.2 B-Key Control</li> <li>Trusted Computing</li> <li>ACPI Settings</li> <li>FB1966 Super 10 Configuration</li> <li>Hardware Monitor</li> <li>CPU Configuration</li> <li>IDE Configuration</li> <li>AMI Graphic Output Protocol Policy</li> <li>USB Configuration</li> <li>Network Stack Configuration</li> <li>NVMe Configuration</li> <li>AMD CBS</li> </ul> | [Auto]                                          | NVMe Device Options Settings<br>++: Select Screen<br>T4: Select Item<br>Enter: Select<br>+-: Change Opt.<br>F1: General Help<br>F2: Previous Values<br>F3: Optimized Defaults<br>F4: Save & Exit<br>ESC: Exit |
| Version 2.20.1275. C                                                                                                    | opyright (C) 2021 American Mu                   | egatrends, Inc.                                                                                                    |

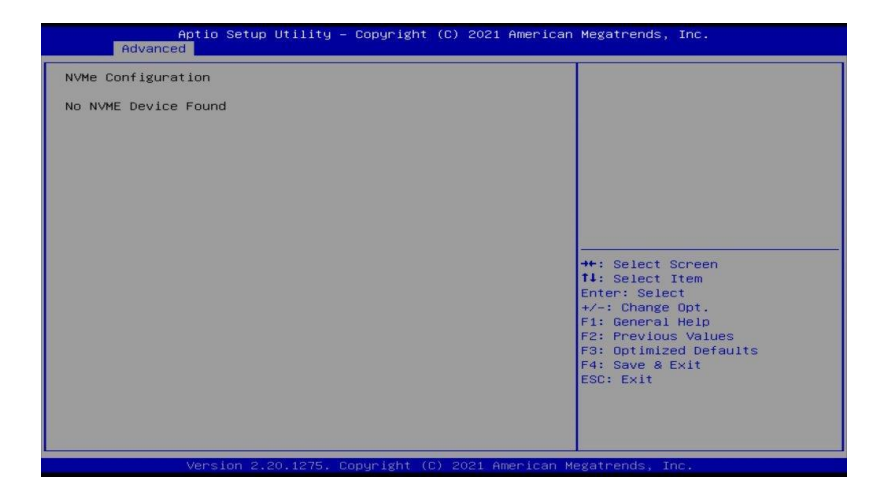

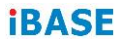

#### 4.4.13 AMD CBS

| Aptio Setup<br>Advanced                                  | Utility – Copyright (C) 2021 (       | American Megatrends, Inc. |
|----------------------------------------------------------|--------------------------------------|---------------------------|
| AMD CBS<br>> NBIO Common Options<br>> FCH Common Options |                                      | NBIO Common Options       |
| Aptio Setup<br>Advanced                                  | Utility – Copyright (C) 2021 (       | American Megatrends, Inc. |
| NBIO Common Options                                      |                                      | Enable∕Disable IOMMU      |
| ІОММИ                                                    |                                      |                           |
|                                                          |                                      |                           |
|                                                          |                                      |                           |
|                                                          |                                      |                           |
|                                                          | IOMMU<br>Disabled<br>Enabled<br>Auto | ++: Select Screen         |

| Aptio Setup Utility – Copyright (C) 2021 Ameri<br>Advanced | ican Megatrends, Inc. |
|------------------------------------------------------------|-----------------------|
| AMD CBS<br>► NEID Common Options<br>► FCH Common Options   | FCH Common Options    |

| Aptio Setup Utility – Copyright (C) 2021 American<br>Advanced | Megatrends, Inc.      |
|---------------------------------------------------------------|-----------------------|
| FCH Common Options                                            | Ac Power Loss Options |
| ▶ Ac Power Loss Options                                       |                       |

| Aptio Setup Ut:<br>Advanced | ility – Copyright (C) 2021 Ame | erican Megatrends, Inc.       |
|-----------------------------|--------------------------------|-------------------------------|
| Ac Power Loss Options       |                                | Select Ac Loss Control Method |
| Ac Loss Control             |                                |                               |

| Aptio Setup Ut<br>Advanced | ility — Copyright (C) 2021 Amer | ican Megatrends, Inc.         |
|----------------------------|---------------------------------|-------------------------------|
| Ac Power Loss Options      |                                 | Select Ac Loss Control Method |
|                            |                                 |                               |
|                            |                                 |                               |
|                            |                                 |                               |
|                            |                                 |                               |
|                            | Ac Loss Control                 |                               |
|                            | Always On                       | the Callact Concer            |

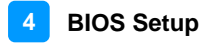

### 4.5 Chipset Settings

| Apt:                             | io Setup Utility — Copyri | ght (C) 2021 American Megatrends, Inc. |  |
|----------------------------------|---------------------------|----------------------------------------|--|
| Main Advanced (                  | Chipset Security Boot     | Save & Exit                            |  |
| ▶ South Bridge<br>▶ North Bridge |                           | South Bridge Parameters                |  |

#### 4.5.1 SB USB Configuration

| Aptio Setup Utility – Copyright (C) 2021 Ame<br>Chipset | rican Megatrends, Inc.              |
|---------------------------------------------------------|-------------------------------------|
| ▶ SB USB Configuration                                  | Options For SB USB<br>Configuration |
|                                                         |                                     |

| BIOS Setting            | Description                       |
|-------------------------|-----------------------------------|
| SB USB<br>Configuration | Options for SB USB Configuration. |

#### 4.5.1.1. XHCI Ports

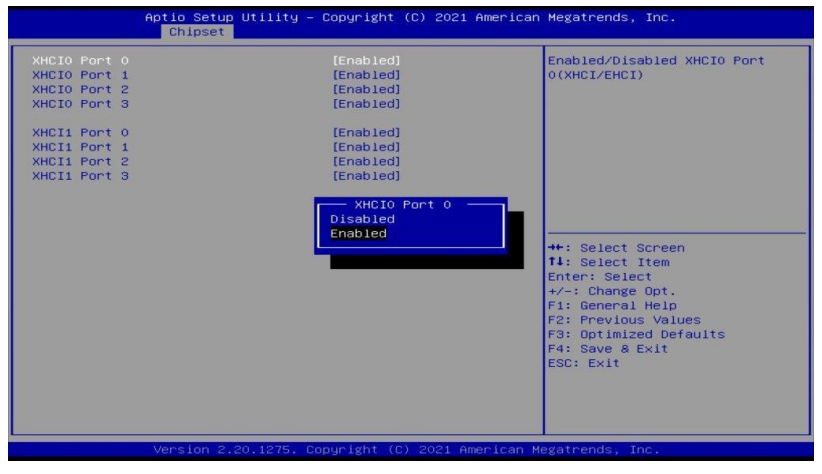

| BIOS Setting             | Description                                             |
|--------------------------|---------------------------------------------------------|
| XHCI 0 & XHCI 1<br>Ports | Enables / Disables the XHCI0 & XHCI1 ports (XHCI/EMCI). |

#### 4.5.2 North Bridge Configuration

| Aptio Setup Utility – Copyright (C)<br>Main Advanced <mark>Chipset</mark> Security Boot Save & B | 2021 American Megatrends, Inc.<br>Exit                                                                                                    |
|--------------------------------------------------------------------------------------------------|----------------------------------------------------------------------------------------------------|
| ▶ South Bridge                                                                                   | North Bridge Parameters<br>**: Select Screen<br>T1: Select Item<br>Enter: Select<br>*/-: Change Opt.<br>F1: General Help<br>F2: Previous Values<br>F3: Optimized Defaults<br>F4: Save & Exit<br>ESC: Exit |
| version 2.20.1275, Copyright (C) 20                                                              | J21 American Megatrenos, Inc.                                                                                                    |

| Aptio Setup Utility – Copyright (C) 2021 American<br>Chipset | Megatrends, Inc.                              |
|--------------------------------------------------------------|-----------------------------------------------|
| North Bridge Configuration                                   |                                               |
| Memory Information                                           |                                               |
| Total Memory: 8192 MB (DDR4)                                 |                                               |
|                                                              |                                               |
|                                                              |                                               |
|                                                              |                                               |
|                                                              | ++: Select Screen                             |
|                                                              | T∔: Select Item<br>Enter: Select              |
|                                                              | +/-: Change Opt.<br>F1: General Help          |
|                                                              | F2: Previous Values<br>F3: Optimized Defaults |
|                                                              | ESC: Exit                                     |
|                                                              |                                               |
|                                                              |                                               |
| Version 2.20.1275. Copyright (C) 2021 American Me            | egatrends, Inc.                               |

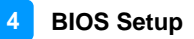

## 4.6 Security Settings

| If DNLY the Administrator's password is set,<br>then this only limits access to Setup and is<br>only asked for when entering Setup.<br>If ONLY the User's password is set, then this<br>is a power on password and must be entered to<br>boot or enter Setup. In Setup the User will<br>have Administrator rights.<br>The password length must be<br>in the following range:<br>Minimum length |                                                                                                    |
|----------------------------------------------------------------------------------------------------|----------------------------------------------------------------------------------------------------|
| Manufacture Annually and                                                                                                    |                                                                                                    |
| Maximum length 20<br>Administrator Password<br>User Password                                                                                                    | ★+: Select Screen<br>↓: Select Item<br>Enter: Select<br>+/-: Change Opt.<br>F1: General Help<br>F2: Previous Values |
| HDD Security Configuration:                                                                                                    | F3: Optimized Defaults                                                                                              |
| PO:TS64GSSD420KI                                                                                                    | F4: Save & Exit<br>ESC: Exit                                                                                        |
| Secure Boot                                                                                                    |                                                                                                    |

| BIOS Setting                  | Description                                           |
|-------------------------------|-------------------------------------------------------|
| Administrator<br>Password     | Sets an administrator password for the setup utility. |
| User Password                 | Sets a user password.                                 |
| HDD Security<br>Configuration | HDD Security Configuration for selected drive         |
| Secure Boot                   | Secure Boot Configuration                             |

| Aptio Setup Utility – Copyright (C) 2021 American Megatrends, Inc.<br>Security |                          |                                                                                             |
|--------------------------------------------------------------------------------|--------------------------|---------------------------------------------------------------------------------------------|
| System Mode                                                                    | User                     | Secure Boot feature is Active                                                               |
|                                                                                | [Disabled]<br>Not Active | Platform Key(PK) is enrolled<br>and the System is in User mode.<br>The mode change requires |
| Secure Boot Mode<br>Restore Factory Keys<br>Reset To Setup Mode                | [Standard]               | platform reset                                                                              |
| ▶ Key Management                                                               | Secure Boot              |                                                                                             |
|                                                                                | Disabled<br>Enabled      |                                                                                             |

| BIOS Setting | Description                                                                                                    |  |
|--------------|----------------------------------------------------------------------------------------------------|--|
| Secure Boot  | Secure Boot feature is active if Secure Boot<br>enabled. Platform Key(PK) is enrolled and the<br>system is in user mode. The mode change<br>requires platform reset. |  |

| BIOS Setting           | Description                                                                                                    |  |
|------------------------|----------------------------------------------------------------------------------------------------|--|
| Secure Boot Mode       | Secure Boot mode options:<br>Standard or Custom.<br>In Custom mode, Secure Boot Policy variables<br>can be configured by a physically present user<br>without full authentication. |  |
| Restore Factory Keys   | Force System to User Mode. Install factory default Secure Boot key databases.                                                                                                    |  |
| Reset To Setup<br>Mode | Delete all Secure Boot key databases from NVRAM                                                                                                    |  |
| Key Management         | Enables expert users to modify Secure Boot<br>Policy variables without full authentication                                                                                         |  |

## 4.7 Boot Settings

| Aptio Setup Utility – Copyright (C) 2021 American Megatrends, Inc.<br>Main Advanced Chipset Security <mark>Boot</mark> Save & Exit                        |                                                                                                    |                                                                                                    |  |
|----------------------------------------------------------------------------------------------------|----------------------------------------------------------------------------------------------------|----------------------------------------------------------------------------------------------------|--|
| Boot Configuration<br>Setup Prompt Timeout<br>Bootup NumLock State<br>Quiet Boot                                                                          | 1<br>[On]<br>[Disabled]                                                                              | Number of seconds to wait for<br>setup activation key.<br>65535(0xFFFF) means indefinite<br>waiting.                                                     |  |
| FIXED BOOT ORDER Priorities<br>Boot Option #1<br>Boot Option #2<br>Boot Option #3<br>Boot Option #4<br>Boot Option #5<br>Boot Option #6<br>Boot Option #7 | [Hard Disk:Windows]<br>[NVWE]<br>[CD/DVD]<br>[SD]<br>[USB Hard Disk]<br>[USB CD/DVD]<br>[USB CD/DVD] | ++: select screen                                                                                                    |  |
| Boot Option #8<br>Boot Option #9<br>Boot Option #10<br>• UEFI Hand Disk Drive BBS Priorities<br>• UEFI USB Key Drive BBS Priorities                       | [USB Lan]<br>[USB Lan]<br>[Network]                                                                  | 1: Select Item<br>Enter: Select<br>+/-: Change Opt.<br>F1: General Help<br>F2: Previous Values<br>F3: Optimized Defaults<br>F4: Save & Exit<br>ESC: Exit |  |

| BIOS Setting                            | Description                                                                                 |
|-----------------------------------------|---------------------------------------------------------------------------------------------|
| Setup Prompt<br>Timeout                 | Number of seconds to wait for setup activation key. 65535(0xFFFF) means indefinite waiting. |
| Bootup NumLock<br>State                 | Selects the keyboard NumLock state.                                                         |
| Quiet Boot                              | Enables / Disables Quiet Boot option.                                                       |
| FIXED BOOT<br>ORDER Priorities          | Sets the system boot order.                                                                 |
| UEFI Hardk Disk<br>Drive BBS Priorities | Specifies the Boot Device Priority UEFI Hard<br>Disk Drives                                 |
| UEFI USB Key<br>Drive BBS Priorities    | Specifies the Boot Device Priority sequence from available UEFI USB Key Drives              |

#### 4.8 Save & Exit Settings

| Aptio Setup Utility – Copyright (C) 2021 American<br>Main Advanced Chipset Security Boot Save & Exit                                                                                           | Megatrends, Inc.                                                                                                    |
|----------------------------------------------------------------------------------------------------|----------------------------------------------------------------------------------------------------|
| Save Options<br>Save Changes and Exit<br>Discard Changes and Exit<br>Save Changes and Reset<br>Discard Changes<br>of Changes<br>Discard Changes<br>Default Options<br>Restore Defaults         | Restore/Load Default values<br>for all the setup options.                                                                                                    |
| Save as User Defaults<br>Restore User Defaults<br>Boot Override<br>UEFI: USB DISK 3.0 PMAP, Partition 1<br>Windows Boot Manager (PO: TS646SSD42OKI)<br>Launch EFI Shell from filesystem device | <pre>++: Select Screen 14: Select Item Enter: Select +/-: Change Opt. F1: General Help F2: Previous Values F3: Optimized Defaults F4: Save &amp; Exit ESC: Exit</pre> |

| BIOS Setting                                  | Description                                                                                             |  |
|-----------------------------------------------|----------------------------------------------------------------------------------------------------|--|
| Save Changes and Exit                         | Exits system setup after saving the changes.                                                            |  |
| Discard Changes<br>and Exit                   | Exits system setup without saving any changes.                                                          |  |
| Save Changes and Reset                        | Resets the system after saving the changes.                                                             |  |
| Discard Changes<br>and Reset                  | Resets system setup without saving any changes.                                                         |  |
| Save Changes                                  | Saves changes done so far to any of the setup options.                                                  |  |
| Discard Changes                               | Discards changes done so far to any of the setup options.                                               |  |
| Restore Defaults                              | Restores / Loads defaults values for all the setup options.                                             |  |
| Save as User<br>Defaults                      | Saves the changes done so far as User Defaults.                                                         |  |
| Restore User<br>Defaults                      | Restores the user defaults to all the setup options.                                                    |  |
| Launch EFI Shell<br>from filesystem<br>device | Attempts to launch EFI Shell application<br>(Shell.efi) from one of the available filesystem<br>devices |  |

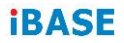

This page is intentionally left blank.

# Appendix

This section provides the mapping addresses of peripheral devices, the sample code of watchdog timer configuration, and types of on-board connectors.

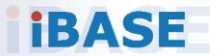

#### A. I/O Port Address Map

Each peripheral device in the system is assigned a set of I/O port addresses which also becomes the identity of the device. The following table lists the I/O port addresses used.

| Address                                 | Device Description              |  |
|-----------------------------------------|---------------------------------|--|
| 0x00000A00-0x00000A0F                   | Motherboard resources           |  |
| 0x00000A10-0x00000A1F                   | Motherboard resources           |  |
| 0x00000E80-0x00000E8F                   | Motherboard resources           |  |
| 0x00000070-0x00000071                   | System CMOS/real time clock     |  |
| 0x0000DF00-0x0000DFFF                   | AMD Radeon(TM) Graphics         |  |
| 0x000003F8-0x000003FF                   | Communications Port (COM1)      |  |
| 0x000002F8-0x000002FF                   | Communications Port (COM2)      |  |
| 0x000003E8-0x000003EF                   | Communications Port (COM3)      |  |
| 0x000002E8-0x000002EF                   | Communications Port (COM4)      |  |
| 0x00000238-0x0000023F                   | Communications Port (COM5)      |  |
| 0x00000338-0x0000033F                   | Communications Port (COM6)      |  |
|                                         | Programmable interrupt          |  |
| 0x00000020-0x00000021                   | controller                      |  |
| 0,0000000000000000000000000000000000000 | Programmable interrupt          |  |
| 0x00000A0-0x000000A1                    | Controller                      |  |
| 0x0000000-0x000003AF                    | PCI Express Root Complex        |  |
| 0x0000000-0x000003AF                    | Direct memory access controller |  |
| 0x000003E0-0x00000CF7                   | PCI Express Root Complex        |  |
| 0x000003B0-0x000003DF                   | PCI Express Root Complex        |  |
| 0x00000D00-0x0000FFFF                   | PCI Express Root Complex        |  |
| 0x00000040-0x00000043                   | System timer                    |  |
| 0x0000D000-0x0000DFFF                   | PCI Express Root Port           |  |
| 0x00000010-0x0000001F                   | Motherboard resources           |  |
| 0x00000022-0x0000003F                   | Motherboard resources           |  |
| 0x0000063-0x0000063                     | Motherboard resources           |  |
| 0x00000065-0x00000065                   | Motherboard resources           |  |
| 0x0000067-0x000006F                     | Motherboard resources           |  |
| 0x00000072-0x0000007F                   | Motherboard resources           |  |
| 0x00000080-0x00000080                   | Motherboard resources           |  |
| 0x0000084-0x0000086                     | Motherboard resources           |  |

| Address               | Device Description              |
|-----------------------|---------------------------------|
| 0x0000088-0x0000088   | Motherboard resources           |
| 0x000008C-0x000008E   | Motherboard resources           |
| 0x0000090-0x000009F   | Motherboard resources           |
| 0x000000A2-0x000000BF | Motherboard resources           |
| 0x00000B1-0x00000B1   | Motherboard resources           |
| 0x000000E0-0x000000EF | Motherboard resources           |
| 0x000004D0-0x000004D1 | Motherboard resources           |
| 0x0000040B-0x0000040B | Motherboard resources           |
| 0x000004D6-0x000004D6 | Motherboard resources           |
| 0x00000C00-0x00000C01 | Motherboard resources           |
| 0x00000C14-0x00000C14 | Motherboard resources           |
| 0x00000C50-0x00000C51 | Motherboard resources           |
| 0x00000C52-0x00000C52 | Motherboard resources           |
| 0x00000C6C-0x00000C6C | Motherboard resources           |
| 0x00000C6F-0x00000C6F | Motherboard resources           |
| 0x00000CD0-0x00000CD1 | Motherboard resources           |
| 0x00000CD2-0x00000CD3 | Motherboard resources           |
| 0x00000CD4-0x00000CD5 | Motherboard resources           |
| 0x00000CD6-0x00000CD7 | Motherboard resources           |
| 0x00000CD8-0x00000CDF | Motherboard resources           |
| 0x00000800-0x0000089F | Motherboard resources           |
| 0x00000B00-0x00000B0F | Motherboard resources           |
| 0x00000B20-0x00000B3F | Motherboard resources           |
| 0x00000900-0x0000090F | Motherboard resources           |
| 0x00000910-0x0000091F | Motherboard resources           |
| 0x0000061-0x0000061   | System speaker                  |
| 0x0000F000-0x0000FFFF | PCI Express Root Port           |
| 0x0000E000-0x0000EFFF | PCI Express Root Port           |
| 0x00000081-0x00000083 | Direct memory access controller |
| 0x0000087-0x0000087   | Direct memory access controller |
| 0x0000089-0x000008B   | Direct memory access controller |
| 0x0000008F-0x0000008F | Direct memory access controller |
| 0x000000C0-0x000000DF | Direct memory access controller |

#### B. Interrupt Request Lines (IRQ)

Peripheral devices use interrupt request lines to notify CPU for the service required. The following table shows the IRQ used by the devices on board.

| Level             | Function                                    |  |
|-------------------|---------------------------------------------|--|
| IRQ 0             | High precision event timer                  |  |
| IRQ 0             | System timer                                |  |
| IRQ 8             | High precision event timer                  |  |
| IRQ 7             | AMD GPIO Controller                         |  |
| IRQ 4294967289    | Standard SATA AHCI Controller               |  |
|                   | AMD USB 3.10 eXtensible Host Controller -   |  |
| IRQ 4294967265~72 | 1.10 (Microsoft)                            |  |
| IRQ 4294967239~42 | AMD Radeon(TM) Graphics                     |  |
|                   | AMD USB 3.10 eXtensible Host Controller -   |  |
| IRQ 4294967281~88 | 1.10 (Microsoft)                            |  |
| IRQ 4             | Communications Port (COM1)                  |  |
| IRQ 3             | Communications Port (COM2)                  |  |
| IRQ 10            | Communications Port (COM3)                  |  |
| IRQ 11            | Communications Port (COM4)                  |  |
| IRQ 6             | Communications Port (COM5)                  |  |
| IRQ 6             | Communications Port (COM6)                  |  |
| IRQ 4294967255~64 | Intel(R) I211 Gigabit Network Connection #2 |  |
| IRQ 4294967254    | Intel(R) I211 Gigabit Network Connection    |  |
| IRQ 4294967253    | Intel(R) I211 Gigabit Network Connection    |  |
| IRQ 4294967252    | Intel(R) I211 Gigabit Network Connection    |  |
| IRQ 4294967251    | Intel(R) I211 Gigabit Network Connection    |  |
| IRQ 4294967250    | Intel(R) I211 Gigabit Network Connection    |  |
| IRQ 4294967249    | Intel(R) I211 Gigabit Network Connection    |  |
| IRQ 4294967248    | Intel(R) I211 Gigabit Network Connection    |  |
| IRQ 4294967247    | Intel(R) I211 Gigabit Network Connection    |  |
| IRQ 4294967246    | Intel(R) I211 Gigabit Network Connection    |  |
| IRQ 4294967245    | Intel(R) I211 Gigabit Network Connection    |  |
|                   | ASMedia USB 3.1 eXtensible Host             |  |
| IRQ 4294967273~80 | Controller - 1.10 (Microsoft)               |  |
| IRQ 4294967244    | AMD PSP 10.0 Device                         |  |
| IRQ 4294967243    | AMD PSP 10.0 Device                         |  |
| IRQ 39            | AMD Audio CoProcessor                       |  |
| IRQ 39            | High Definition Audio Controller            |  |

| Level          | Function                         |  |
|----------------|----------------------------------|--|
| IRQ 54~204     | Microsoft ACPI-Compliant System  |  |
| IRQ 256~511    | Microsoft ACPI-Compliant System  |  |
| IRQ 1024       | Trusted Platform Module 2.0      |  |
| IRQ 37         | AMD Sensor Fusion Hub            |  |
| IRQ 36         | High Definition Audio Controller |  |
| IRQ 4294967291 | PCI Express Root Port            |  |
| IRQ 4294967290 | PCI Express Root Port            |  |
| IRQ 4294967294 | PCI Express Root Port            |  |
| IRQ 4294967293 | PCI Express Root Port            |  |
| IRQ 4294967292 | PCI Express Root Port            |  |

## C. Onboard Connector Types

| Function                             | Connector  | Onboard Type                                            | Compatible Mating<br>Type for Reference |
|--------------------------------------|------------|---------------------------------------------------------|-----------------------------------------|
| COM3 & COM4                          | J7 (COM3), | Hao Guo Xing Ye                                         | HRS DF11-10DS-2C                        |
| RS-232 Ports                         | J9 (COM4)  | DF11-10S-PA66H                                          |                                         |
| COM5 (TTL)<br>Ports                  | J4 (COM5)  | E-CALL BOX<br>HEADER 2.5mm<br>0151-2011009 K10          | E-CALL<br>0109-042-XX0                  |
| COM6<br>(CCTALK) Ports               | J3 (COM6)  | E-CALL MINI<br>BASE<br>2.5mm 1600-4SD<br>(JST_B4B-XH-A) | JST XHP-4                               |
| Digital I/O                          | J5         | Dupont                                                  | Dupont                                  |
| Connector                            |            | 2.0 2*5 pin (Male)                                      | 2.0 2*5 pin (Female)                    |
| Dual USB 2.0                         | J12        | Hao Guo Xing Ye                                         | Hirose                                  |
| Connector                            |            | DF11-8S-PA66H                                           | DF11-8DS-2C                             |
| Front Panel                          | J13        | Dupont                                                  | Dupont                                  |
| Audio Connector                      |            | 2.54 2*5 pin (Male)                                     | 2.54 2*5 pin (Female)                   |
| Front Panel<br>Settings<br>Connector | J2         | Dupont<br>2.0 2*4 pin (Male)                            | Dupont<br>2.0 2*4 pin (Female)          |
| Audio Amplifier<br>Connector         | J14        | MINI BASE<br>2.0mm<br>JST B4B-PH-K-S                    | JST PHR-4                               |
| eDP Panel                            | JP1        | Dupont                                                  | Dupont                                  |
| Power Selection                      |            | 2.0 3 pin (Male)                                        | 2.0 3 pin (Female)                      |
| Clear CMOS                           | JBAT1      | Dupont                                                  | Dupont                                  |
| Data                                 |            | 2.0 3 pin (Male)                                        | 2.0 3 pin (Female)                      |